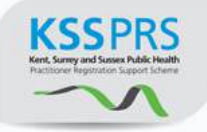

# Kent Surrey & Sussex Public Health Practitioner Registration Support Scheme

# **E-Portfolio User Guide for Assessors**

# Contents

| <u>1. Logging in</u>                                        | 2  |
|-------------------------------------------------------------|----|
| 2. Finding your practitioner                                | 3  |
| 3. Changing your password and uploading your picture        | 4  |
| 4. Setting up alerts                                        | 6  |
| 5. Downloading the assessment log                           | 8  |
| 6. Navigating a practitioner's course folder                | 9  |
| 7. Making an assessment decision                            | 11 |
| 8. Use of the privacy box                                   | 13 |
| 9. Changing an assessment decision or editing comments      | 15 |
| 10. Contacting your practitioner via the e-portfolio system | 19 |
| 11. Assessing supporting information                        | 23 |
| 12. Completing the assessor overview                        | 24 |
| 13. Using the forum                                         | 25 |
| 14. What to do if your applicant self-elects a resubmission | 28 |
| 15. Breach of confidentiality                               | 30 |

# Kent Surrey & Sussex Public Health Practitioner Registration Support Scheme

# **E-Portfolio User Guide for Assessors**

# 1. Logging in

Accompanying video can be found at: <u>https://youtu.be/xftCHK1m0IM</u>

**STEP 1** Type the following address into your website browser and login using the username and password you have been given.

#### https://system.learningassistant.com/nhskm/

Top tip! Save this web address to your favourites to make it easy to find.

# <section-header><section-header><section-header><section-header><section-header><section-header><image><image><image><image><image><image><image><image><image><image><image><image><image><image><image><image><image><image><image><image><image><image><image><image><image>

#### STEP 2 Accept the Terms & Conditions.

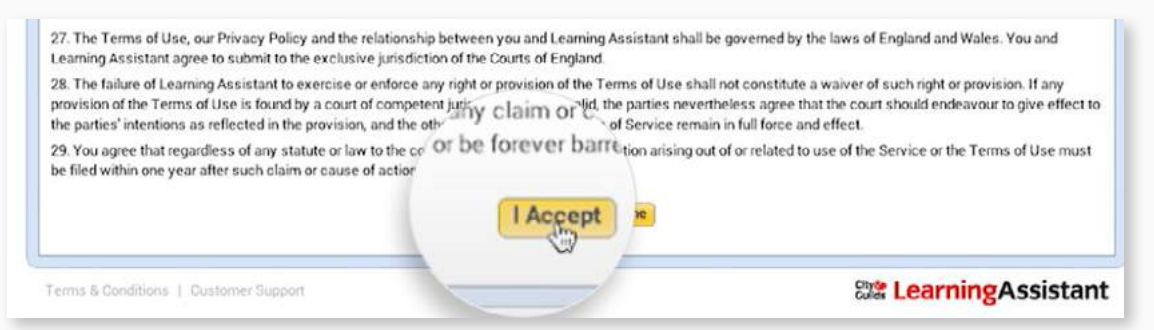

**STEP 3** Change your password to something secure and memorable. Please note the password is case sensitive.

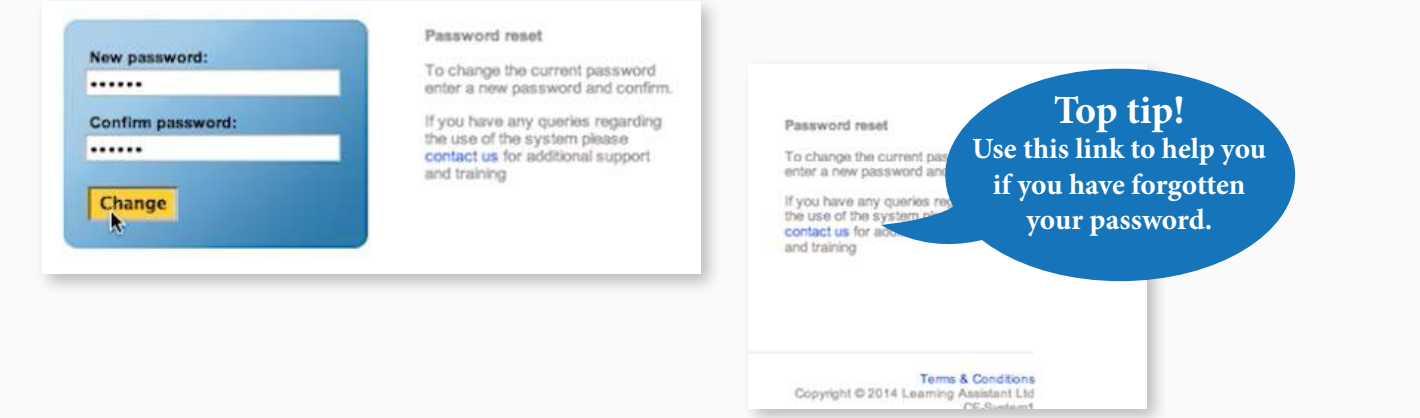

Accompanying video can be found at: <a href="https://youtu.be/xftCHK1m0IM?t=45s">https://youtu.be/xftCHK1m0IM?t=45s</a>

#### STEP 1a Find your practitioner

To locate the practitioner's portfolio, click on the Practitioner Quicklist link in the top menu.

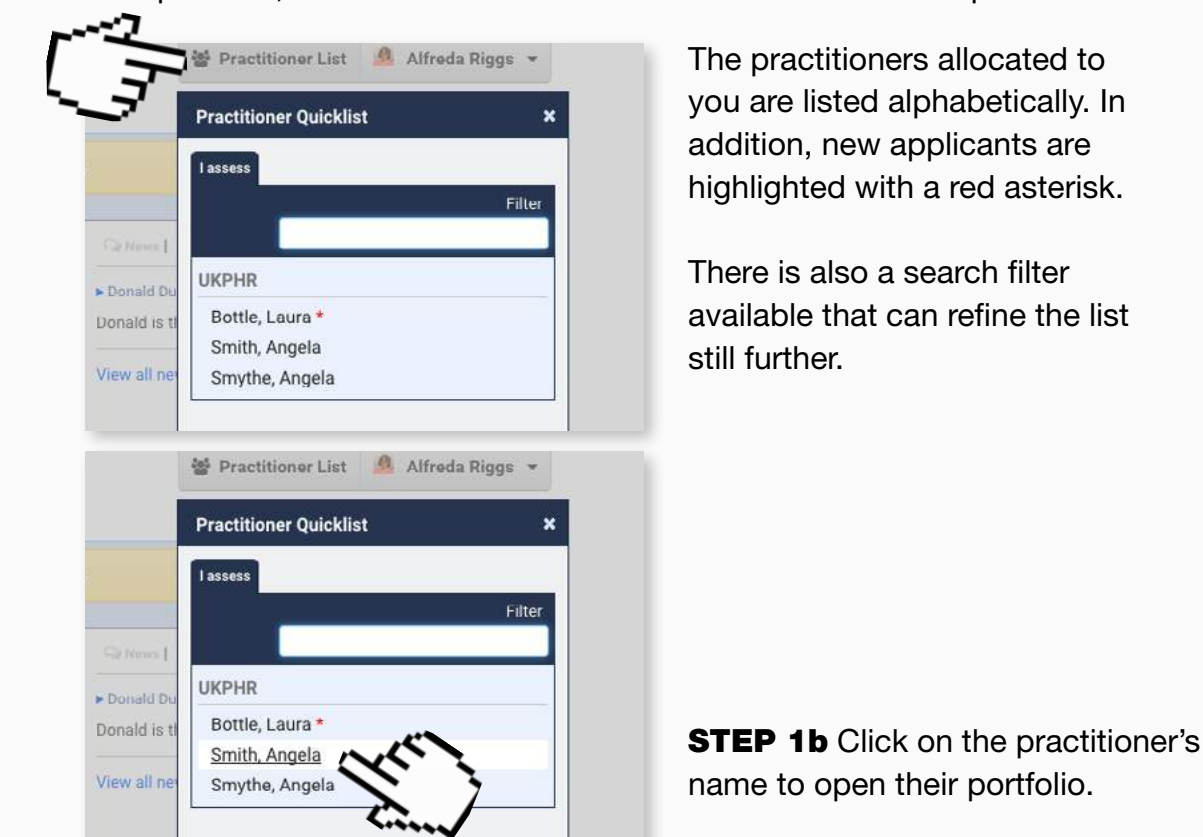

This will open their portfolio at the course folder.

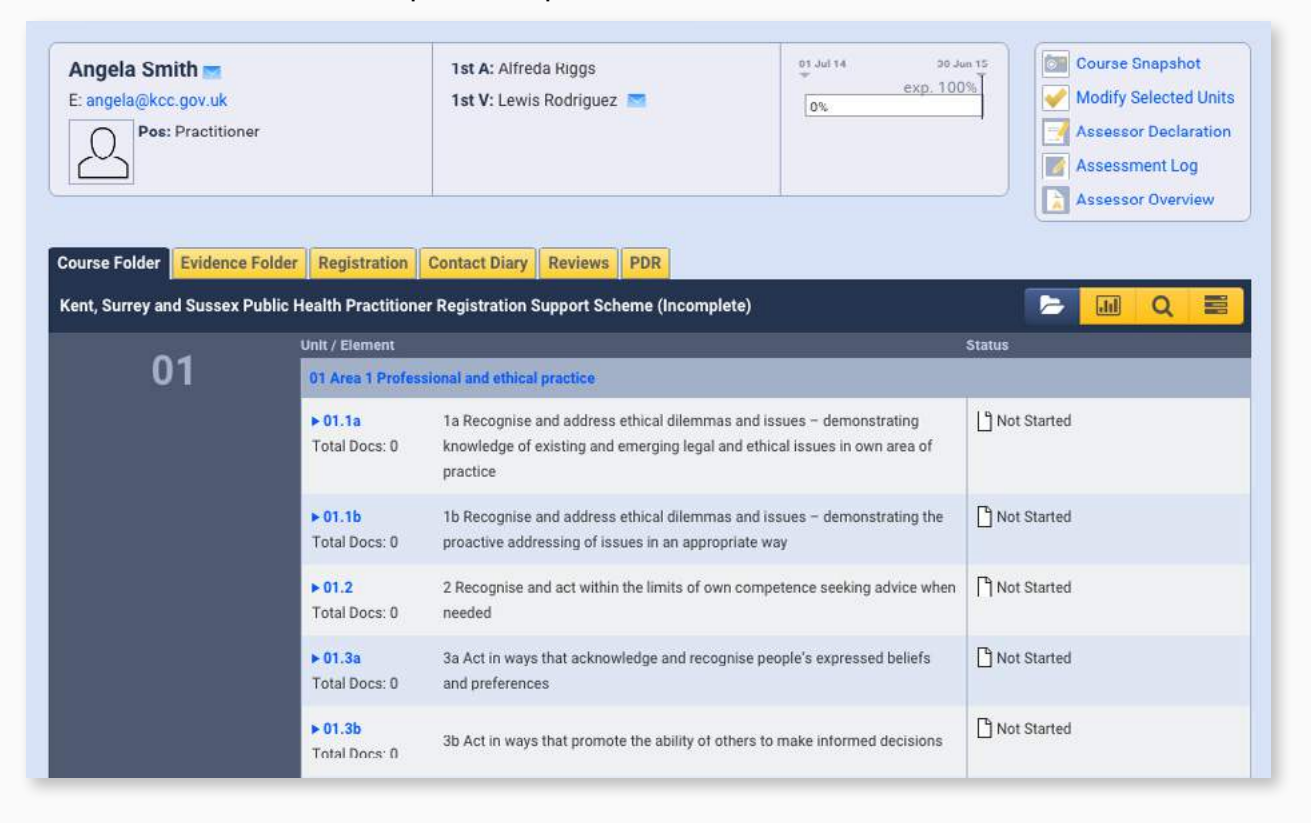

#### 3. Changing your password and uploading your picture

Accompanying video can be found at: <u>https://youtu.be/czlfu7sH5QA?list=PLi\_5bNEZWv\_HAtCi1QAjo79BmIMCIPj71</u>

As well as being prompted to change your password when you first log in, you have the ability to update it at any time whilst logged in to the e-portfolio system.

**STEP 1a** To change your password, go to the e-portfolio homepage, and click the **Profile Tab**.

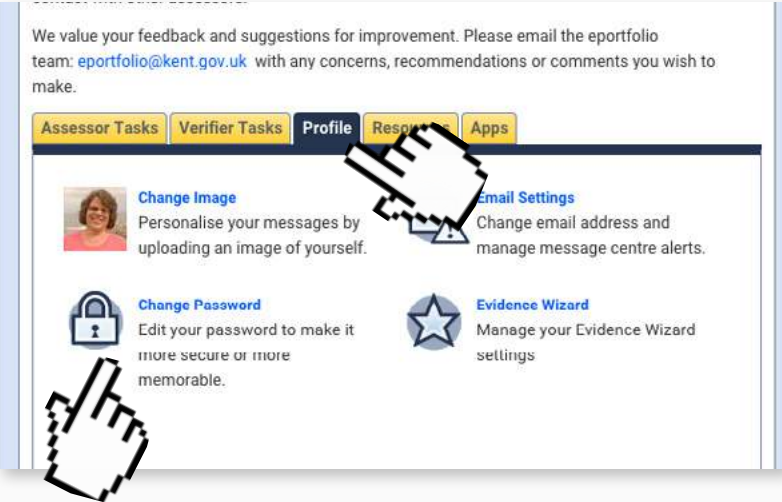

# **STEP 1b** Click the **Change Password** link and the password change tool will open

**STEP 1c** Update your password by entering your existing password, followed by your new password and then confirming it.

| New Password         |   |            |
|----------------------|---|------------|
| New Password         |   | Suggestion |
| Confirm New Password | ŧ |            |
| Confirm New Passwor  | ď |            |
| Confirm New Passwor  | d |            |
| Change Password      |   |            |
| 7                    |   |            |
|                      |   |            |

Change Password

**STEP 1d** To complete the process click the **Change Password** button.

Learning Assistant also allows the you to add your photo to the e-portfolio.

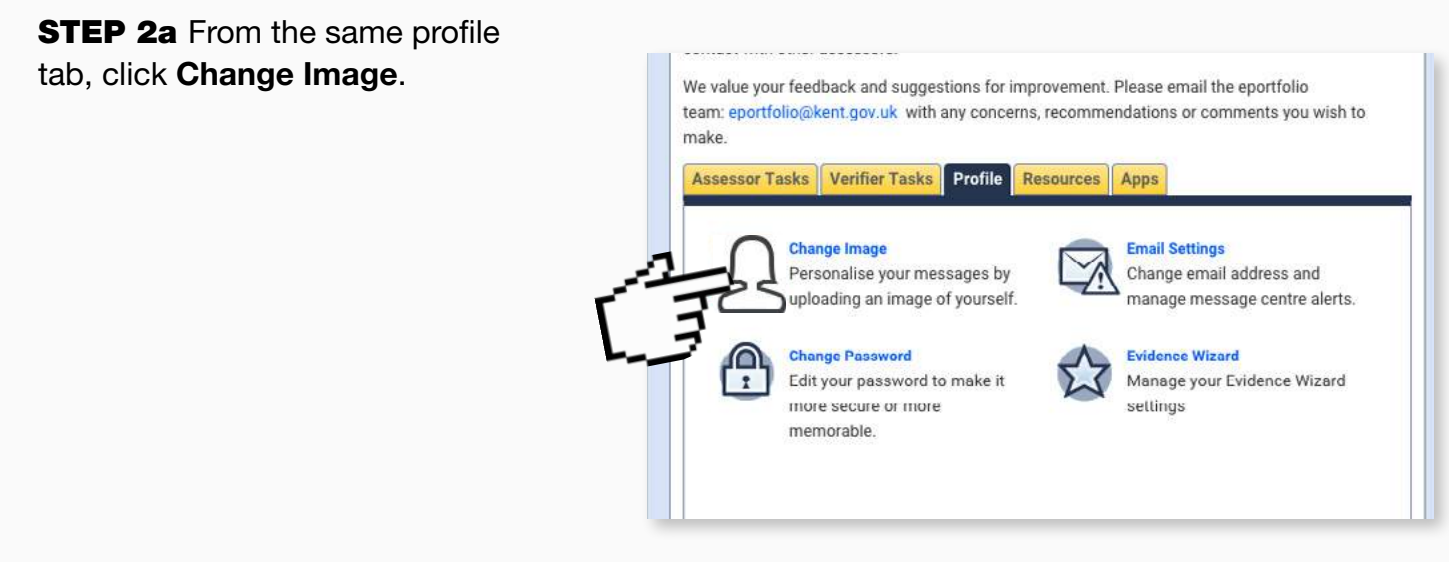

#### This will open a new tool entitled: Change Profile Picture.

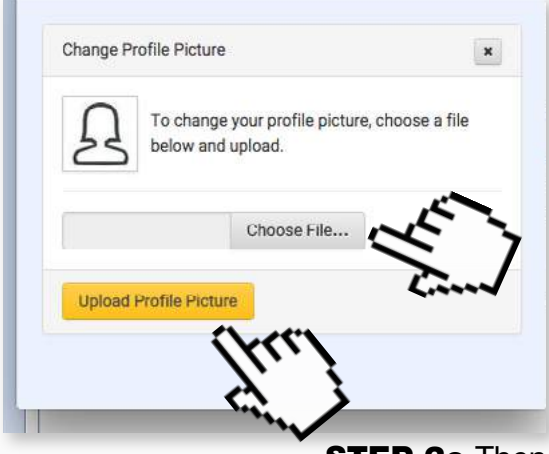

**STEP 2b** To upload a photograph click the **Choose File** button and select the photograph you wish to use from your PC.

STEP 2c Then click Upload Profile Picture.

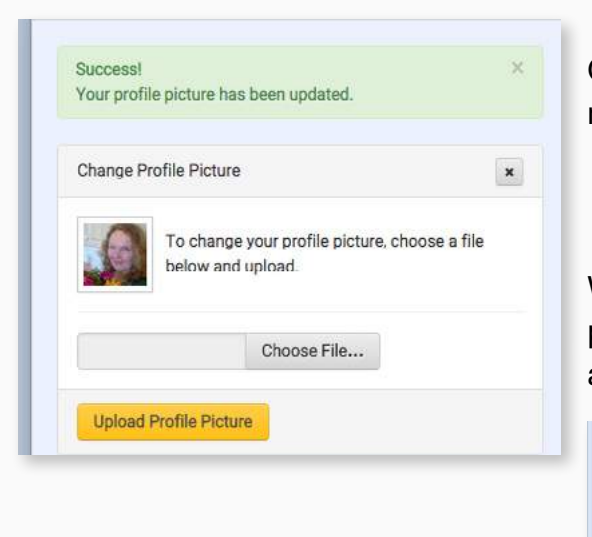

Once the picture has uploaded, you'll see a success message and your new picture will show in the box.

When you close the upload photo tool, your new profile picture will appear on your profile tab and on any messages you send via the message centre.

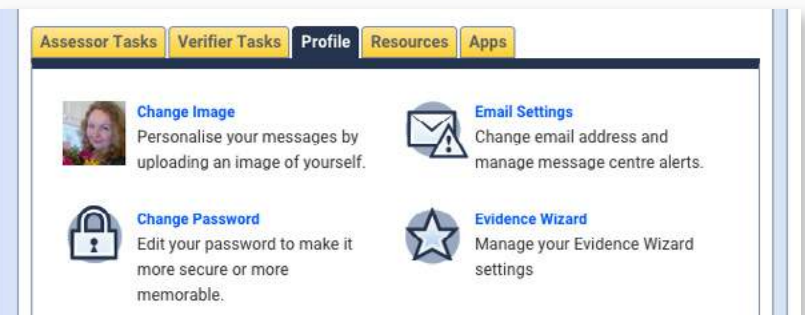

# 4. Setting up alerts

Accompanying video can be found at: https://youtu.be/CXHQRYrhpW8?list=PLi\_5bNEZWv\_HAtCi1QAjo79BmIMCIPj71

Alerts can be sent to an email address of your choice to prompt you when work has been submitted and awaiting assessment.

STEP 1 To set up email alerts, go to the e-portfolio homepage, and click the Profile Tab.

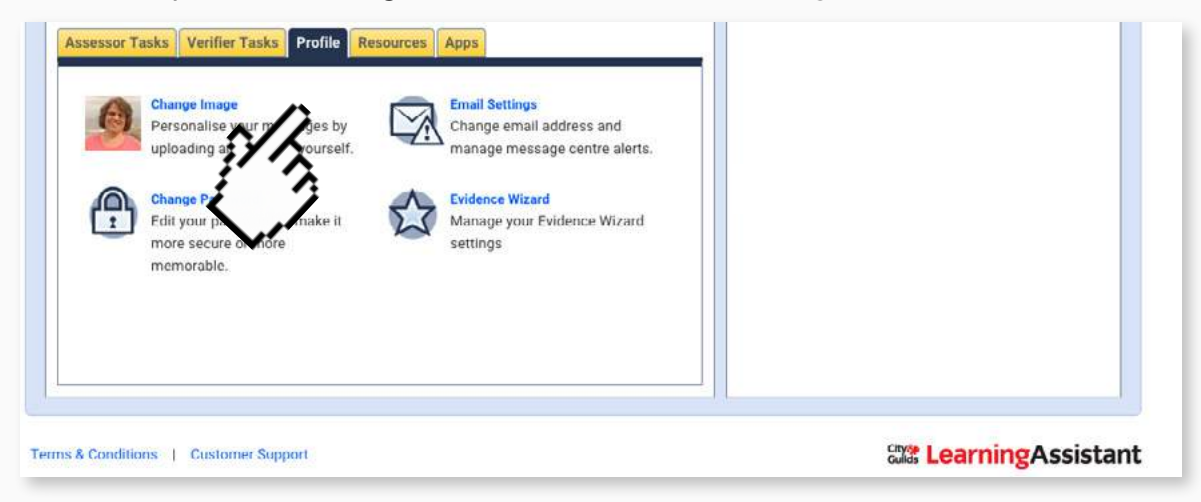

STEP 2a From here, click the Email Settings link.

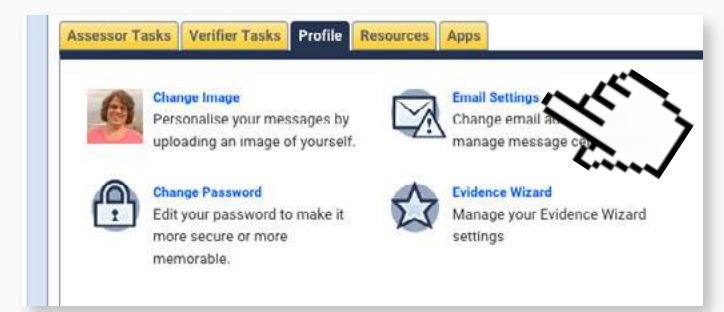

This will open the Email Settings window.

**STEP 2b** Fill in the email address you want the alerts to be sent to.

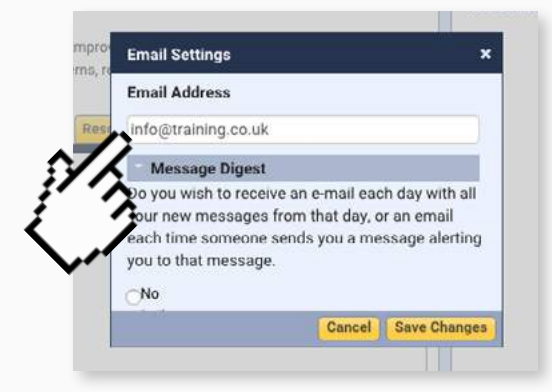

**STEP 2c** Scroll down and select how often you'd like to receive alerts under the **Message Digest** section.

The message digest lets you know **Email Settings** x when your practitioner has sent Message Digest you a message in the e-portfolio Do you wish to receive an e-mail each day with all Top tip! your new messages from that day, or an email system. each time someone sends you a message alerting We recommend that you you to that message. choose to receive daily No notifications. Daily Per Message Evidence Digest Cancel Save Changes

**STEP 2d** Scroll down to the bottom of the window to the **Candidate Submit Digest** and select how often you'd like to receive alerts (you'll notice there are other 'digests' in the list - as these are not required they can be left).

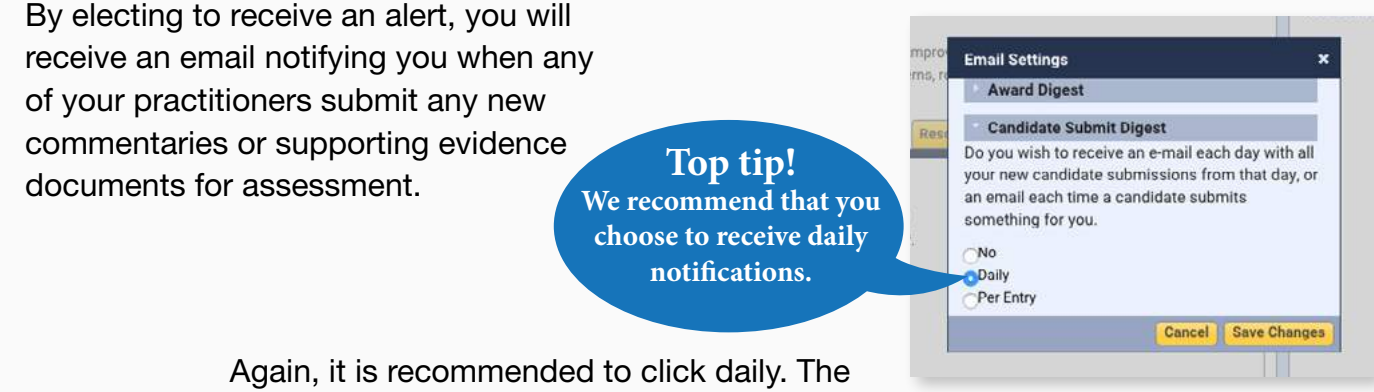

Again, it is recommended to click daily. The daily email will contain a list of practitioners who have uploaded new evidence for assessment that day.

STEP 2e Click on Save Changes to confirm your choices.

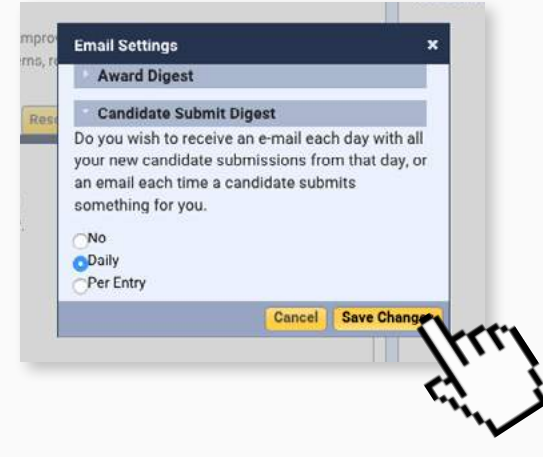

Once Save Changes has been clicked, a confirmation screen appears and the Alerts have been set up as required.

STEP 2f Click on Close to complete the process.

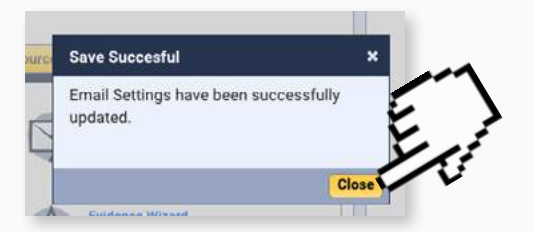

### 5. Downloading the assessment log

Accompanying video can be found at: https://youtu.be/lemvouUKzyk?list=PLi 5bNEZWv HAtCi1QAjo79BmIMCIPj71

One of the real benefits of the e-portfolio is that the Assessment Log is compiled automatically. All that remains is for you to download and review it.

#### Step 1a

From the list choose the Practitioner whose Assessment Log you wish to see.

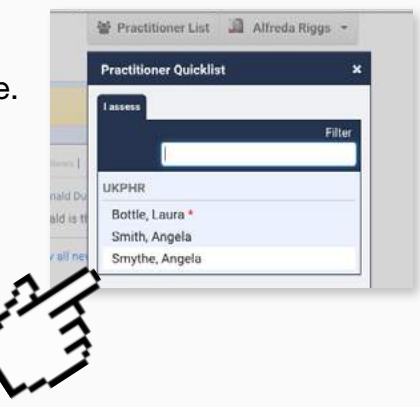

#### Step 1b

Open their **Course Folder** by clicking on the tab.

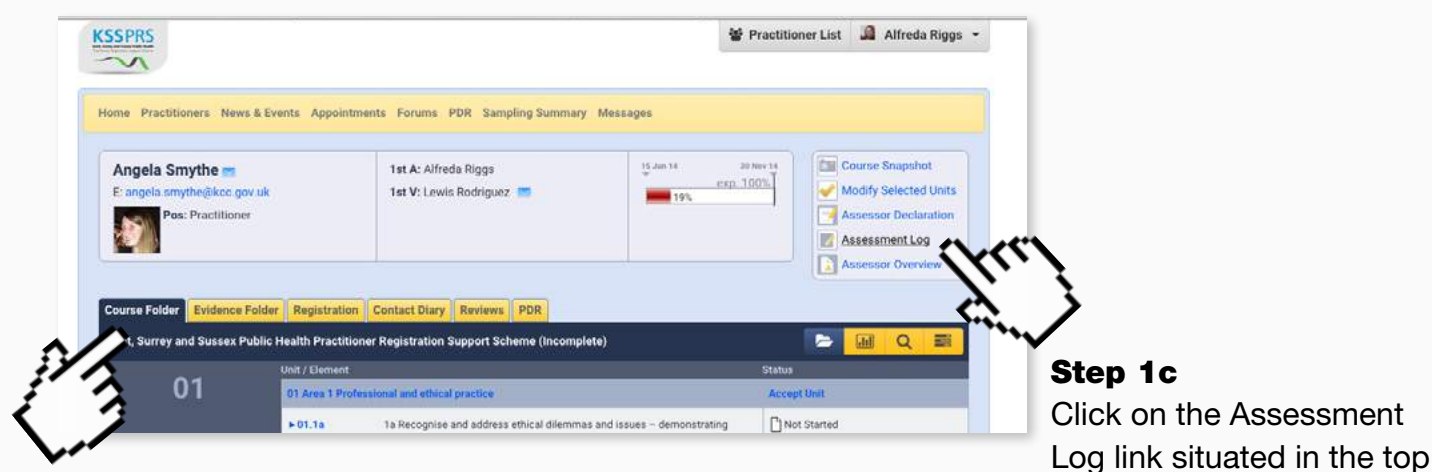

right menu panel.

A pop up window will appear asking for permission to download the Assessment Log.

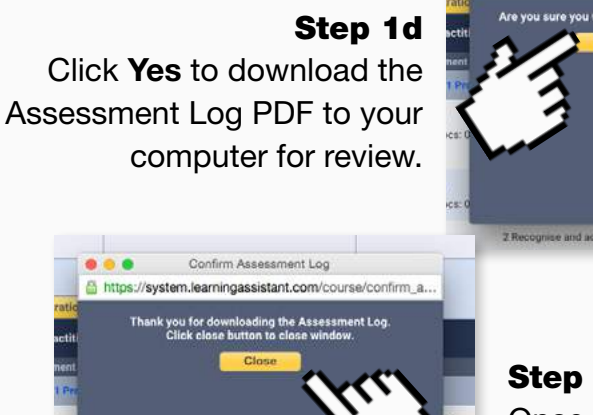

.

- Show All ×

AssessmentLog.pdf

...

Step 1e

Confirm Assessment Log

https://system.learningassistant.com/course/confirm ish to d

Once downloaded you will see this pop up window confirming the download. Click Close to complete the process.

#### 6. Navigating a practitioner's course folder

Accompanying video can be found at:

https://youtu.be/8PyLNU0DT1g?list=PLi\_5bNEZWv\_HAtCi1QAjo79BmIMCIPj71

In the e-portfolio, each Practitioner has a Course Folder which displays all 12 standards and their associated indicators. Additional sections are also listed in the Course Folder for: Supporting Documents (for example, a CV and Job Description); as well as any required Application Forms and Contracts.

**1a** To locate the practitioner's portfolio, click on the practitioner list link in the top menu and then click on the practitioner you wish to assess.

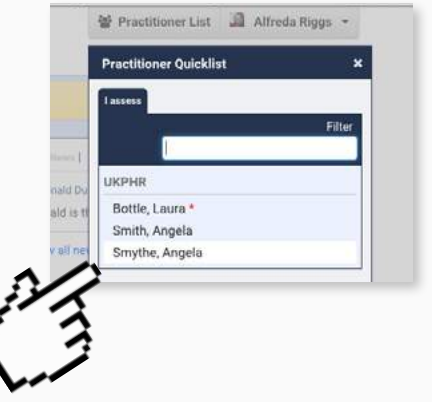

The practitioner's e-portfolio will open at the Course Folder page.

| rse Folder   | Evidence Folder              | Registration                         | Contact Diary               | Reviews          | PDR          |                 |                         |
|--------------|------------------------------|--------------------------------------|-----------------------------|------------------|--------------|-----------------|-------------------------|
| t, Surrey an | d Sussex Public H            | ealth Practition                     | er Registration S           | Support Sche     | me (Incol    | mplete)         |                         |
|              | ι                            | Jnit / Element                       |                             |                  | -            |                 | Status                  |
|              |                              | You nee                              | d to asses                  | s all the        | indica       | tors that hav   | /e                      |
|              |                              | the statu                            | is of "subr                 | nitted ar        | nd awa       | aiting review   | "                       |
|              |                              |                                      |                             |                  |              |                 | Ťuní                    |
| ►01.4a       | 4a Contin                    | ually develop and                    | improve own and             | others' practic  | e in public  | health Bubmi    | itted & Awaiting Review |
| Total Doc    | s: 1 by reflecti<br>improven | ng on own behav<br>ients should be n | iour and practice a<br>iade | and identifying  | where        | 17/03/          | /2015                   |
| ▶ 01.4b      | 4b Contin                    | ually develop and                    | improve own and             | others' practic  | e in public  | health Bubmi    | itted & Awaiting Review |
| Total Doc    | s: 0 by recogn<br>others' de | ising the need for<br>velopment      | r, and making use           | of, opportunitie | es for perse | onal and 17/03/ | /2015                   |
| ► 01.4c      | 4c Contin                    | ually develop and                    | improve own and             | others' practic  | e in public  | health Bubmi    | itted & Awaiting Review |
| Total Doc    | s: 0 by awarer               | ness of different a                  | pproaches and pr            | eferences to le  | arning       | 17/03/          | /2015                   |

STEP 1b To begin the process of assessment, the assessor clicks on the relevant indicator from the Course Folder.

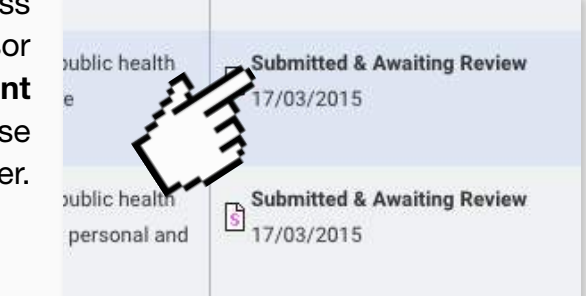

You will then see a page containing the work uploaded by the practitioner.

In every single indicator being submitted for assessment there's usually at least two documents - a Commentary and an Evidence document.

| Practitioners News & Events App                                                                                                    | ointments Forums PDR Sampling Sum                               | mary Messages                                                                                                    |                                                                                                  |                                                                                                    |
|----------------------------------------------------------------------------------------------------|-----------------------------------------------------------------|----------------------------------------------------------------------------------------------------|--------------------------------------------------------------------------------------------------|----------------------------------------------------------------------------------------------------|
| Ingela Smythe ==<br>:angela.emythe@kcc.gov.uk<br>Pos: Practitioner                                                                                                    | 1st A: Alfreda Riggs<br>1st V: Lewis Rodriguez                  | 15 Jan 14                                                                                                    | 39 New 14<br>exp. 100%<br>                                                                       | Course Snapshot<br>Modify Selected Uni<br>Assessor Declaratio<br>Assessment Log<br>Assessor Overview |
| urse Folder Evidence Folder Registr                                                                                                    | ation Contact Diary Reviews Course I                            | Metrics                                                                                                    |                                                                                                  | % Course Quick Link                                                                                  |
| . 4a - 4a Continually develop and in<br>entifying where improvements shou<br>Assignment Details                                                                                                    | prove own and others' practice in publi<br>d be made<br>Su      | ic health by reflecting of both the learn                                                                                                    | n own behaviour and pr<br>er                                                                     | actice and                                                                                           |
| .4a - 4a Continually develop and imentifying where improvements shoul         Assignment Details         Overview:         Area 1: Professional and ethical practice         Image: Difference in the state of the state of t                                 | prove own and others' practice in publi<br>d be made            | Ic health by reflecting of<br>bmit on behalf of the learn<br>tatus:<br>ctions:                                                               | er<br>ubmitted & Awaiting Revie<br>Partially Accept<br>tion                                      | ew<br>an                                                                                             |
| . 4a - 4a Continually develop and in         entifying where improvements shout         Assignment Details         Overview:         Area 1: Professional and ethical practice         Image: Competence Claim                                                                                                    | prove own and others' practice in publ<br>d be made             | ic health by reflecting of<br>bmit on behalf of the learn<br>tatus: ② Indicator S<br>ctions: ② Accept<br>국국 Clarifica<br>ML) 음 Print (PDF) 1 | er<br>ubmitted & Awaiting Revia<br>Partially Accept<br>tion �a Resubmissio<br>Choose Evidence    | ew<br>ew                                                                                             |
| 1. 4a - 4a Continually develop and in<br>entifying where improvements shoul         Assignment Details         Overview:<br>Area 1: Professional and ethical practic         The second state of the second state of the second | prove own and others' practice in public discretion of the made | ic health by reflecting of<br>bmit on behalf of the learn<br>tatua: D Indicator S<br>ctions: 선 Accept<br>숙구 Clarifica<br>ML) 음 Print (PDF) 1 | er<br>ubmitted & Awaiting Revie<br>Partially Accept<br>tion � Resubmission<br>Choose Evidence () | actice and<br>ew<br>m                                                                                |

**STEP 1c** To open the commentary, the assessor just clicks on the file name. The file will automatically be downloaded to your PC.

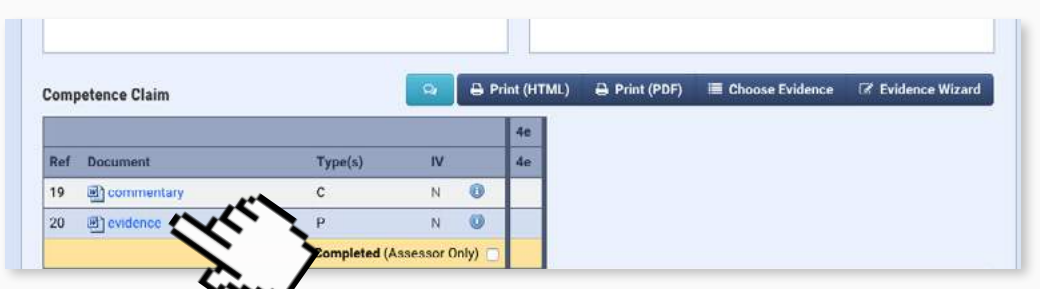

**STEP 1d** Similarly, to open the Evidence, click on evidence file and wait for it to download. Then open the evidence to assess whether it supports the indicator being claimed.

#### Top tip!

All original evidence files are protected. This allows any changing or editing to take place safe in the knowledge that originals will remain unchanged.

# 7. Making an assessment decision

Accompanying video can be found at: https://youtu.be/pFbahCvonCM?list=PLi\_5bNEZWv\_HAtCi1QAjo79BmIMCIPj71

Once the Commentaries and Evidence have been reviewed, you can make an Assessment Decision based upon whether the work uploaded adequately meets the indicator being claimed.

For each individual indicator there are four assessment decisions you can select from: **Accept**; **Partially Accept**; **Clarification** or **Resubmission**. It's up to you to choose the appropriate assessment decision.

**STEP 1a** Select the indicator you wish to assess from your Practitioner's Course Folder and download it as shown on Page 10.

| Total Docs: 0            | 3d Act in ways that value people as individuals                                                                                                    |                             |
|--------------------------|----------------------------------------------------------------------------------------------------|-----------------------------|
| ► 01.3e<br>Total Docs: 0 | 3e Act in ways that acknowledge the importance of data confidentiality and<br>disclosure, and the use of data sharing protocols                                                       | Not Started                 |
| ► 01.3f<br>Total Docs: 0 | 3f Act in ways that are consistent with legislation, policies, governance<br>frameworks and systems.                                                                                  | Not Started                 |
| ► 01.4a<br>otal Docs: 1  | 4a Continually develop and improve own and others' practice in public health<br>by reflecting on own behaviour and practice and identifying where<br>improvements should be made      | Submitted & Awaiting Review |
| tb<br>al Docs: 0         | 4b Continually develop and improve own and others' practice in public health<br>by recognising the need for, and making use of, opportunities for personal and<br>others' development | Submitted & Awaiting Review |

**STEP 1b** Select the assessment decision you have decided to give the indicator from the four choices available and click the relevant button. Once clicked this will open the Contact Diary window to allow you to explain your decision.

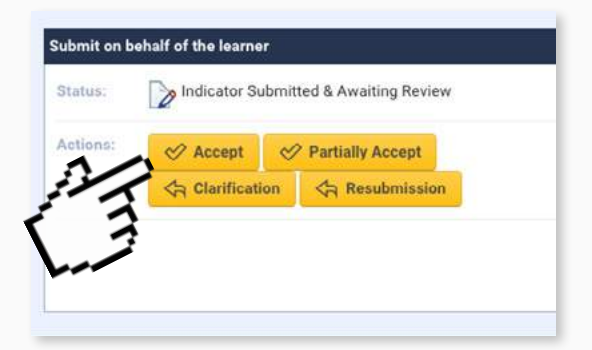

STEP 1c First, you should click the Contact Diary .... Attps://system.learningassistant.com/course/edit\_diary\_entry.cfm?uuidCourse=FD269.. Private Box so that your Practitioner **Create Diary Entry** cannot see the assessment decision Entry Indicator Summary straight away. Create Diary Entry Private? (Practitioner or Company will not see) Top tip! Assessment Feedback \$ The description box is B 7 ≔ - ⊑ - ⊗ ♥ pre-filled and does not Indicator 01.4a Partially Accepted need to be changed. B I ≔ • E • @ ₩

STEP 1d In the Actions Box, you must provide the reasons for your assessment decision.

You can ignore the Next Meeting and Document Upload as they are not relevant to this Scheme.

100 \$

Jul 29, 2015

4:36 PM

Posted By

Primary

Assesso

Alfreda Riggs

Show:

Private Date

Yes

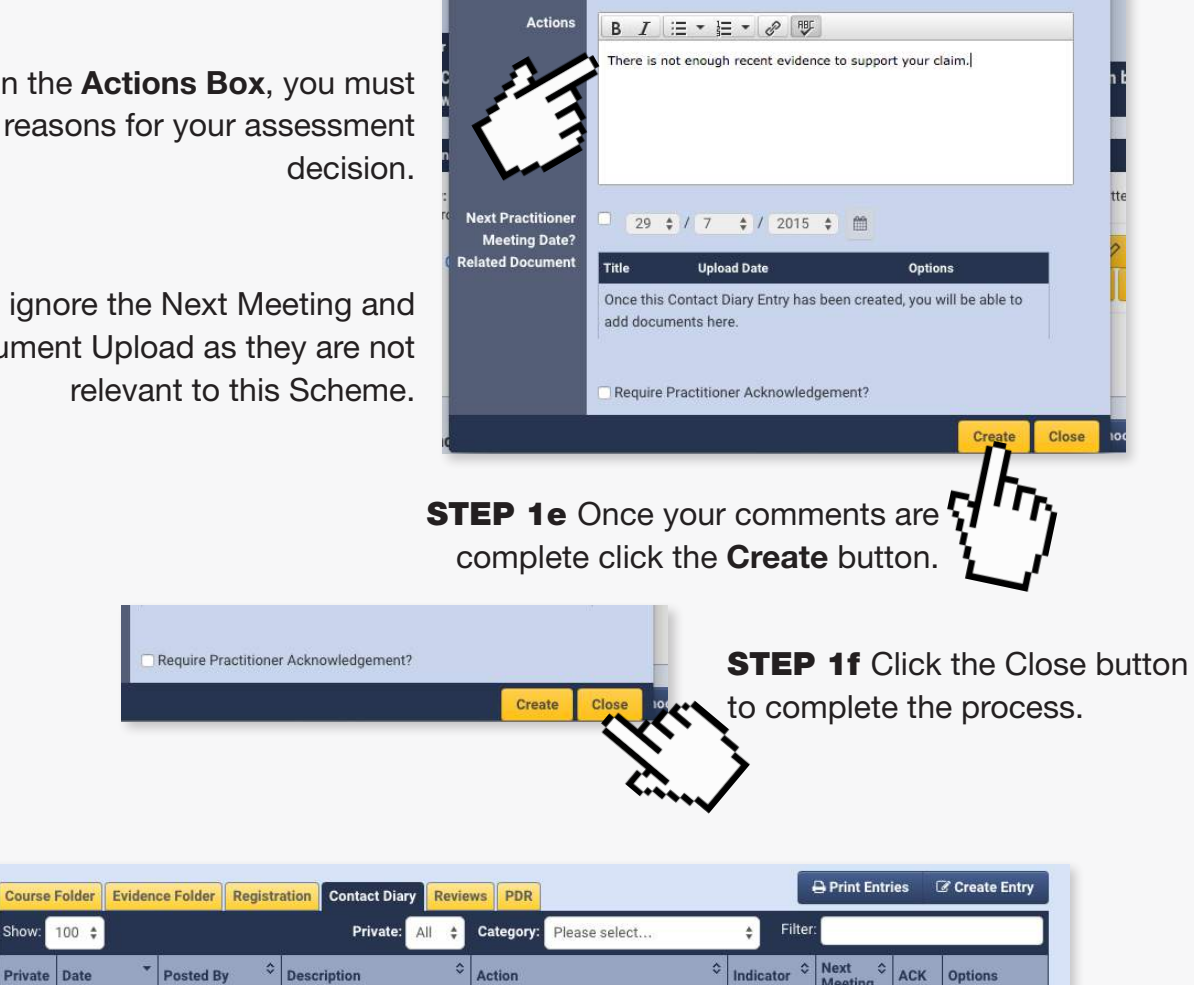

01.4a

The comment will then appear in the Contact Diary.

Accepted

Assessment Feedback

Indicator 01.4a Partially

| ompe                             | etence Claim                                                           |                                                |                                                                                   | 9                        | 🔒 Pr                       | rint (HT         | ML)                                      | 🗎 Print (P       | DF) 🎚           | Choo       | se Evidence                                                            | C I          | Evidence Wizar |
|----------------------------------|------------------------------------------------------------------------|------------------------------------------------|-----------------------------------------------------------------------------------|--------------------------|----------------------------|------------------|------------------------------------------|------------------|-----------------|------------|------------------------------------------------------------------------|--------------|----------------|
|                                  |                                                                        |                                                |                                                                                   |                          |                            | 4a               |                                          |                  |                 |            |                                                                        |              |                |
| Ref                              | Document                                                               |                                                | ſype(s)                                                                           | IV                       |                            | 4a               |                                          |                  |                 |            |                                                                        |              |                |
| 14                               | S Commentary 3                                                         | e (                                            | D,EoE,C                                                                           | N                        | 0                          | 1                |                                          |                  |                 |            |                                                                        |              |                |
|                                  |                                                                        | С                                              | ompleted (Ass                                                                     | essor (                  | Only) 📄                    |                  |                                          |                  |                 |            |                                                                        |              |                |
| Choo                             | se Evidence >>                                                         |                                                |                                                                                   |                          |                            |                  |                                          |                  |                 |            |                                                                        |              | Sava           |
|                                  |                                                                        |                                                |                                                                                   |                          |                            |                  |                                          |                  |                 |            |                                                                        |              |                |
|                                  |                                                                        |                                                |                                                                                   |                          |                            |                  |                                          |                  |                 |            |                                                                        |              |                |
| t <b>elate</b><br>Show:          | d Contact Diary o                                                      | entries for this Eler                          | ment<br>Private: All                                                              | ¢                        | Categor                    | y: Plea          | ase selec                                | t                | ÷               | Filte      | ⊖ Print En<br>er:                                                      | tries        | Create Entr    |
| telate<br>Show:<br>Privat        | d Contact Diary of<br>100 ¢<br>Pate *                                  | entries for this Eler<br>Posted By \$          | ment<br>Private: All<br>Description                                               | ÷                        | Categor,                   | y: Plea          | ase selec<br>on                          | t                | ÷               | Filte      | ➡ Print Enternamenter:          Next       \$         Meeting       \$ | tries<br>ACK | Create Entr    |
| Relate<br>Show:<br>Privat<br>Yes | d Contact Diary of<br>100 \$<br><b>Date</b><br>Jul 29, 2015<br>4:36 PM | Posted By<br>Alfreda Riggs<br>Primary Assessor | ment<br>Private: All<br>Description<br>Assessment F<br>Indicator 01.4<br>Accepted | ¢<br>Feedba<br>la Partia | Categor<br>≎<br>ck<br>ally | y: Plea<br>Actio | ase selec<br>on<br>d further<br>pt this. | t<br>evidence ir | ¢<br>n order to | Filta<br>¢ | ➡ Print Entername er: Next Meeting                                     | ACK          | Create Entr    |

I need further evidence in order to

accept this.

As well as in the Contact Diary section at the bottom of the indicator in the Course Folder view too.

# 8. Use of the privacy box

Accompanying video can be found at: https://youtu.be/7GL7H-6ogJk?list=PLi\_5bNEZWv\_HAtCi1QAjo79BmIMCIPj71

One of the key techniques that you need to master is the use of the Privacy Box in the Contact Diary. The primary use of the privacy box is to hide assessment feedback until you're ready to present it to the practitioner.

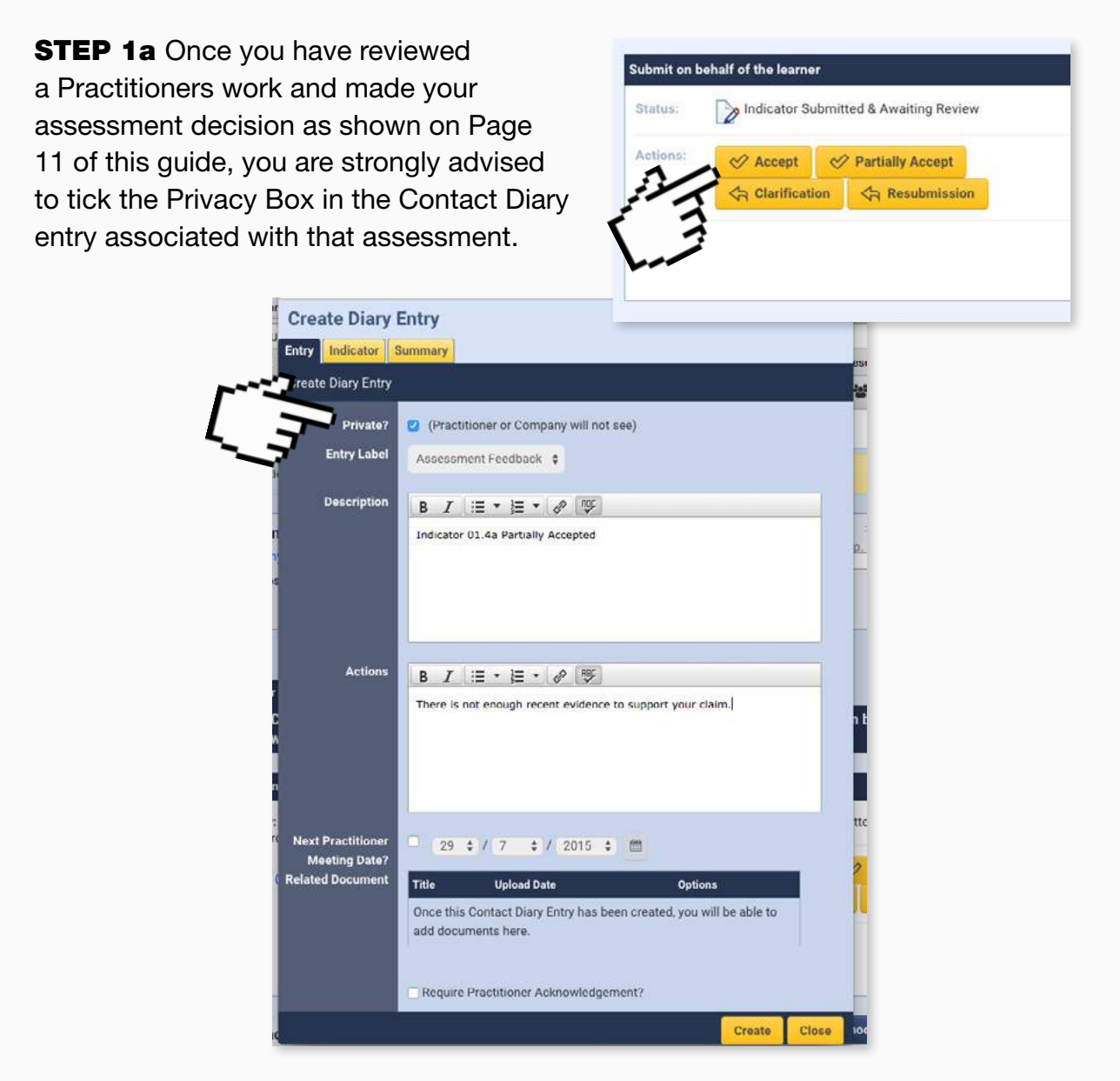

This has two benefits: In the event that the you need to change the assessment decision or edit the comments in the Contact Diary entry, the practitioner will not see any changes. Secondly, the Practitioner will not see any Assessment Decisions or Comments in the Contact Diary until you are ready to feedback to them. **STEP 1b** To un-tick the privacy box of an indicator you need to locate each it in the Contact Diary and click on the edit icon.

| e: angela.smytne@xkce.gov.uk Pos: Practitioner |                                |                                      | 1st V: Lewis Kodrij                                          | Juez 📷 1                                         | 9% |             |                   | Asses<br>Asses<br>Asses | sor Declaration<br>sment Log<br>sor Overview |
|------------------------------------------------|--------------------------------|--------------------------------------|--------------------------------------------------------------|--------------------------------------------------|----|-------------|-------------------|-------------------------|----------------------------------------------|
| Course<br>Show                                 | Folder Eviden                  | ce Folder Registr                    | ation Contact Diary Revio                                    | Category: Please select                          |    | ÷ Filter    | 🔒 Print Entr      | ies                     | Create Entry                                 |
| Private                                        | Date                           | Posted By                            | Description 0                                                | Action                                           | 0  | Indicator 🗘 | Next 0<br>Meeting | АСК                     | Options                                      |
| Yes                                            | <b>Jul 29, 2015</b><br>4:36 PM | Alfreda Riggs<br>Primary<br>Assessor | Assessment Feedback<br>Indicator 01.4a Partially<br>Accepted | I need further evidence in order to accept this. |    | 01.4a       |                   |                         |                                              |
| No                                             | <b>Jul 29, 2015</b><br>3 11 PM | Alfreda Riggs<br>Primary<br>Assessor | Assessment Feedback                                          | Assessment Log Downloaded                        |    |             |                   |                         | <b>₽%</b> ē                                  |

**STEP 1c** This will open up the Contact Diary entry for that indicator and from here you can un-tick the privacy box. This allows the practitioner to see all the assessment decisions made and all the feedback provided.

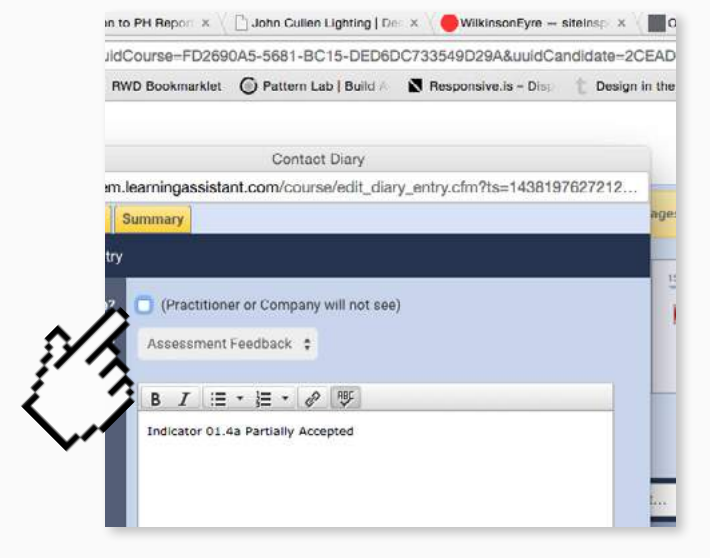

You will now see this reflected in both instances of the Contact Diary: At the bottom of the indicator page and at the bottom of the indicator in the Course Folder view.

|         |                |                         |                                    | Ange<br>E: ang                          | ela Smythe rela.smythe@kco<br>Pos: Practiti | a<br>c.gov.uk<br>oner                | 1s<br>1s                                | t <b>A:</b> Alfreda Rigg<br>t <b>V:</b> Lewis Rodrig | guez 💌                      | 15 Jun 10                | 30 N<br>exp. 10<br>19% |
|---------|----------------|-------------------------|------------------------------------|-----------------------------------------|---------------------------------------------|--------------------------------------|-----------------------------------------|------------------------------------------------------|-----------------------------|--------------------------|------------------------|
|         |                |                         | كسنك                               | Course<br>Show:                         | Folder Eviden                               | Registr                              | ation Conta                             | ct Diary Revie<br>ivate: All 🛊                       | ews PDR<br>Category:        | Please select            | ¢ Indicator            |
|         |                |                         | ( "                                | No                                      | <b>Jul 29, 2015</b><br>4:36 PM              | Alfreda Riggs<br>Primary<br>Assessor | Assessment<br>Indicator 01.<br>Accepted | Feedback<br>4a Partially                             | I need furth<br>accept this | ner evidence in order to | 01.4a                  |
| 4       | ontact Diary ( | entries for this Ele    | ment                               | egory: Pla                              | age select                                  | A Fi                                 | ⊖ Print Ent                             | ries 🗷 Crea                                          | save                        | lownloaded               |                        |
| Private | Date *         | Posted By Alfreda Riggs | Description<br>Assessment Feedback | <ul> <li>Acti</li> <li>I ner</li> </ul> | ion<br>ed further evider                    | toe in order to                      | Next \$<br>Meeting                      | ACK Option                                           | 15<br>XE                    |                          |                        |

#### 9. Changing an assessment decision or editing comments

Accompanying video can be found at: https://youtu.be/5FSGan6Dqow?list=PLi\_5bNEZWv\_HAtCi1QAjo79BmIMCIPj71

There may be times when you need to change your comments for an assessment decision or even change the assessment decision entirely. The process of doing this is simple providing the Privacy Box was clicked in the Contact Diary entry for the previous assessment decision.

| Ē            | Create Diary E          | Entry                                                             |          |
|--------------|-------------------------|-------------------------------------------------------------------|----------|
|              | reate Diary Entry       |                                                                   | 051<br>년 |
| 1.3          | Private?<br>Entry Label | (Practitioner or Company will not see)     Assessment Feedback \$ |          |
| n<br>N<br>IS | Description             | B T :Ξ - jΞ - 60 19                                               | <br>P.   |

Please note: If the options discussed for editing comments or updating assessment decisions aren't available, it may be that the time limit on allowing editing of the entry has passed or the Privacy Box wasn't clicked on the original assessment decision. In this case, please contact the e-portfolio support team for further advice on how to proceed.

**STEP 1a** To edit the comments on a previous assessment decision, go to the indicator to be updated and scroll down to the Contact Diary section.

| Related | Contact Diary (                | entries for this Ele              | ment                                                         |                                                          | 🕀 Print Entries | Create E |
|---------|--------------------------------|-----------------------------------|--------------------------------------------------------------|----------------------------------------------------------|-----------------|----------|
| Show    | 100 🗘                          |                                   | Private: All 💠 Categor                                       | Please select \$                                         | ter:            | 14       |
| Private | Date                           | Posted By 0                       | Description 0                                                | Action                                                   | Next C ACK      | Options  |
| No      | <b>Jul 29, 2015</b><br>4:36 PM | Alfreda Riggs<br>Primary Assessor | Assessment Feedback<br>Indicator 01.4a Partially<br>Accepted | Current documents now cover off the additional evidence. | 5/              | 12.**    |
| No      | Mar 17, 2015                   | Alfreda Riggs                     | Assessment Feedback                                          | please clarify                                           | Ę               | 12       |

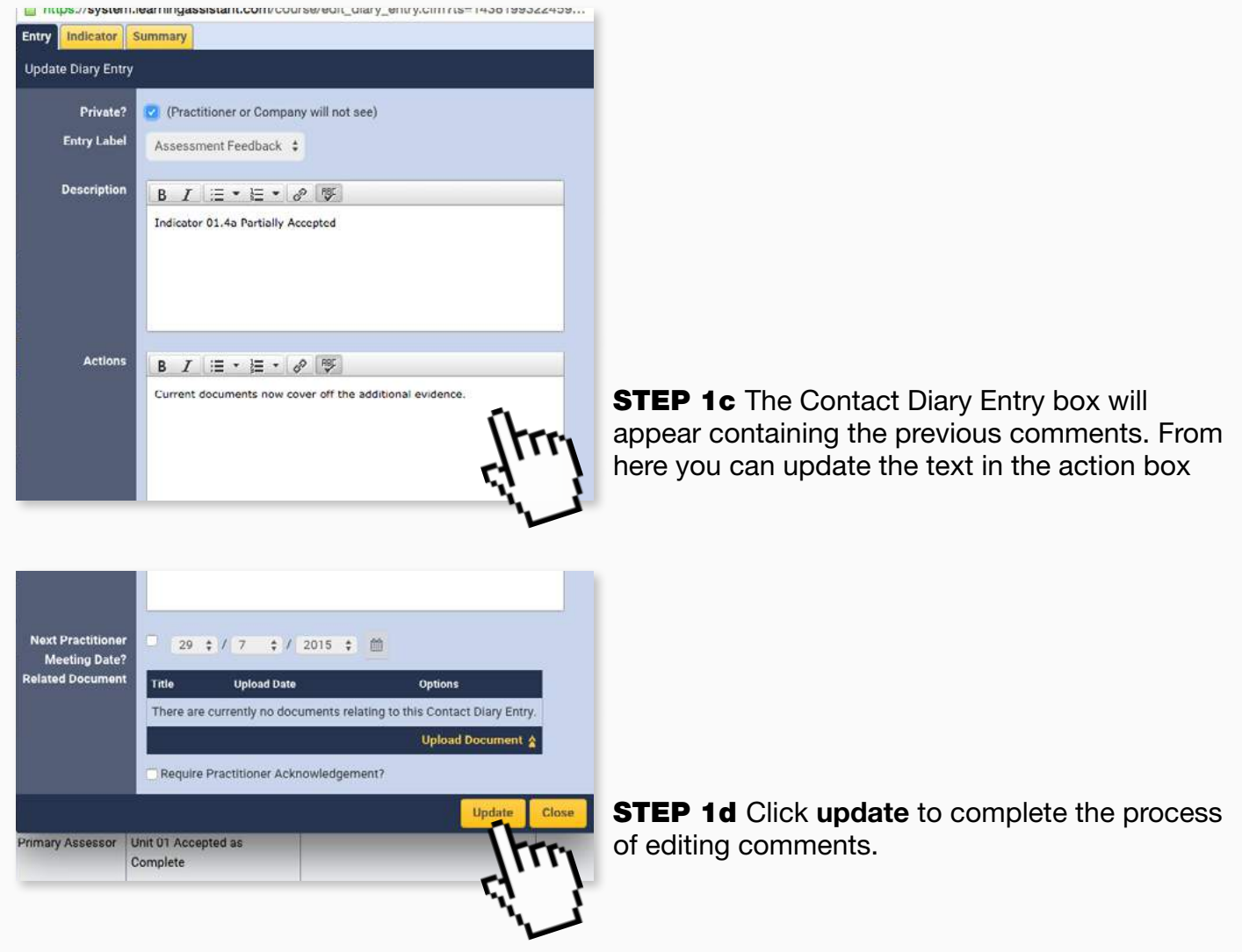

**STEP 1e** Finally click on the **Close** button.

**STEP 2a** To change a previous assessment decision go to the indicator to be updated and scroll down to the Contact Diary section.

| nent<br>mmentary 3e | T<br>0<br>Cc                                                                                                    | ype(s) IV<br>EoE.C N                                                                                                    | 4                                                                   | a                                                                                                    |                                                                                                    |                  |                                                                                                    |
|---------------------|----------------------------------------------------------------------------------------------------|----------------------------------------------------------------------------------------------------|---------------------------------------------------------------------|----------------------------------------------------------------------------------------------------|----------------------------------------------------------------------------------------------------|------------------|----------------------------------------------------------------------------------------------------|
| nent<br>mmentary 3e | T<br>0<br>Cc                                                                                                    | ype(s) IV<br>.EoE.C N                                                                                                    | 4                                                                   |                                                                                                    |                                                                                                    |                  |                                                                                                    |
| mmentary 3e         | 0                                                                                                    | EoE.C N                                                                                                    |                                                                     | 9                                                                                                    |                                                                                                    |                  |                                                                                                    |
|                     | Co                                                                                                    | 1000 C                                                                                                    |                                                                     | <u>/</u>                                                                                                    |                                                                                                    |                  |                                                                                                    |
|                     | 1008                                                                                                    | ompleted (Assessor Only)                                                                                                    |                                                                     |                                                                                                    |                                                                                                    |                  |                                                                                                    |
| lence >>            |                                                                                                    |                                                                                                    |                                                                     |                                                                                                    |                                                                                                    | Save             |                                                                                                    |
|                     |                                                                                                    |                                                                                                    |                                                                     |                                                                                                    |                                                                                                    |                  |                                                                                                    |
| tact Diary entrie   | es for this Elen                                                                                                    | nent                                                                                                    |                                                                     |                                                                                                    | + Print Entrie                                                                                                    | s 🕼 Create Entry |                                                                                                    |
|                     |                                                                                                    | Delustes all Cat                                                                                                    |                                                                     | Discussion of Fil                                                                                                    | er                                                                                                    |                  |                                                                                                    |
| •                   |                                                                                                    | Private: All ; Cate                                                                                                    | egory:                                                              | Please select ;                                                                                                    |                                                                                                    |                  |                                                                                                    |
| te Pos              | ted By 🌼                                                                                                    | Description                                                                                                    | Ŷ A                                                                 | ction                                                                                                    | Next O A                                                                                                    | CK Options       |                                                                                                    |
| 29, 2015 Alfre      | eda Riggs                                                                                                    | Assessment Feedback                                                                                                    | С                                                                   | Current documents now cover off the                                                                                                    |                                                                                                    |                  | <u> </u>                                                                                                    |
| 6 PM Prim           | nary Assessor                                                                                                    | Indicator 01.4a Partially<br>Accepted                                                                                                    | a                                                                   | dditional evidence.                                                                                                    |                                                                                                    |                  |                                                                                                    |
|                     |                                                                                                    | Anothen                                                                                                    |                                                                     |                                                                                                    |                                                                                                    | 2                |                                                                                                    |
| r 17, 2015 Alfre    | eda Riggs                                                                                                    | Assessment Feedback                                                                                                    | P                                                                   | lease clarify                                                                                                    |                                                                                                    | 8                |                                                                                                    |
| OPM Phr             | nary Assessor                                                                                                    | for Clarification                                                                                                    |                                                                     |                                                                                                    |                                                                                                    |                  | STEP 2h Click th                                                                                                    |
| - 14 0015 116       | . da Diana                                                                                                    | A                                                                                                    |                                                                     |                                                                                                    |                                                                                                    |                  |                                                                                                    |
| 6 AM Prim           | eda Riggs<br>nary Assessor                                                                                                    | Unit 01 Accepted as                                                                                                    | M                                                                   | vell done                                                                                                    |                                                                                                    | 8                |                                                                                                    |
|                     |                                                                                                    | Complete                                                                                                    |                                                                     |                                                                                                    |                                                                                                    |                  | the entry                                                                                                    |
|                     | act Diary entrie           •         Pos           29, 2015         Alfr           S PM         Prin           r 17, 2015         Alfr           D PM         Prin           r 16, 2015         Alfr           6 AM         Prin | act Diary entries for this Elem<br>Posted By 2<br>Posted By 2<br>Primary Assessor<br>r 16, 2015 Alfreda Riggs<br>Primary Assessor<br>r 16, 2015 Alfreda Riggs<br>Primary Assessor | act Diary entries for this Element            •         •         • | act Diary entries for this Element         *       Private: All * Category:         e       *       Description       A         29, 2015       Alfreda Riggs       Assessment Feedback       Category:         Primary Assessor       Indicator 01.4a Partially       a         r 17, 2015       Alfreda Riggs       Assessment Feedback       Category:         p PM       Primary Assessor       Indicator 01.4a Partially       a         o PM       Primary Assessor       Indicator 01.4a Returned       p         for Clarification       P       P       P         6 AM       Primary Assessor       Assessment Feedback       V | act Diary entries for this Element       Private: All ‡ Category: Please select ‡ Filt         •       Posted By       Description       Action         29, 2015       Alfreda Riggs       Assessment Feedback       Current documents now cover off the additional evidence.         5 PM       Primary Assessor       Indicator 01.4a Partially Accepted       Current documents now cover off the additional evidence.         17, 2015       Alfreda Riggs       Assessment Feedback Indicator 01.4a Returned for Clarification       please clarify         r 16, 2015       Alfreda Riggs       Assessment Feedback Unit 01 Accepted as Complete       Well done |                  | Private: All ¢ Category: Please select ¢       Filter:         e       Posted By       Description       Action       Next or Next or Next o |

**STEP 2c** Once the entry is deleted, scroll back up and and choose one of the available assessment decisions

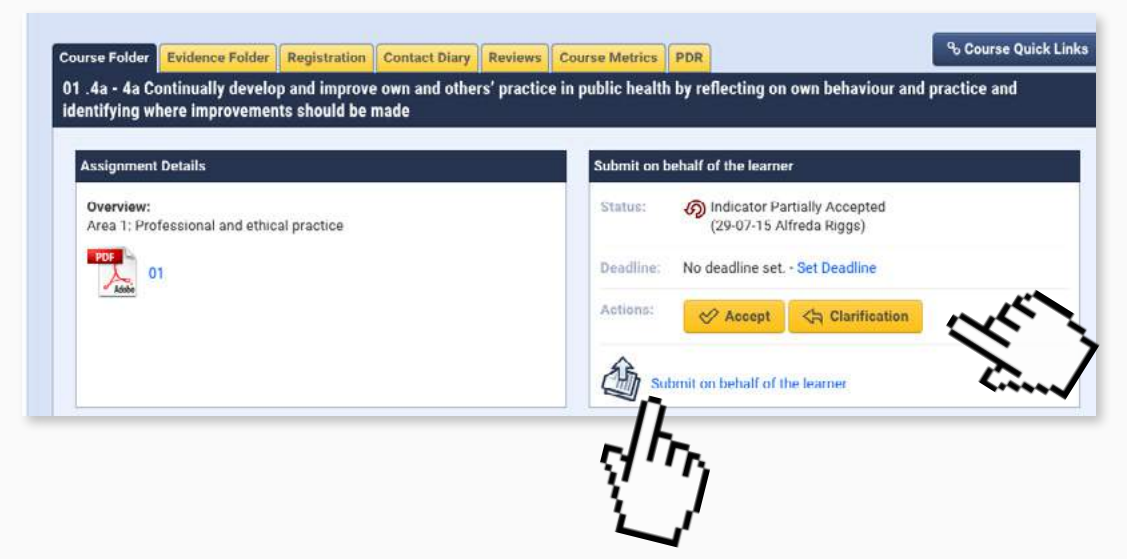

**STEP 2d** If the assessment decision required isn't available, the click the **submit on behalf of the learner** link

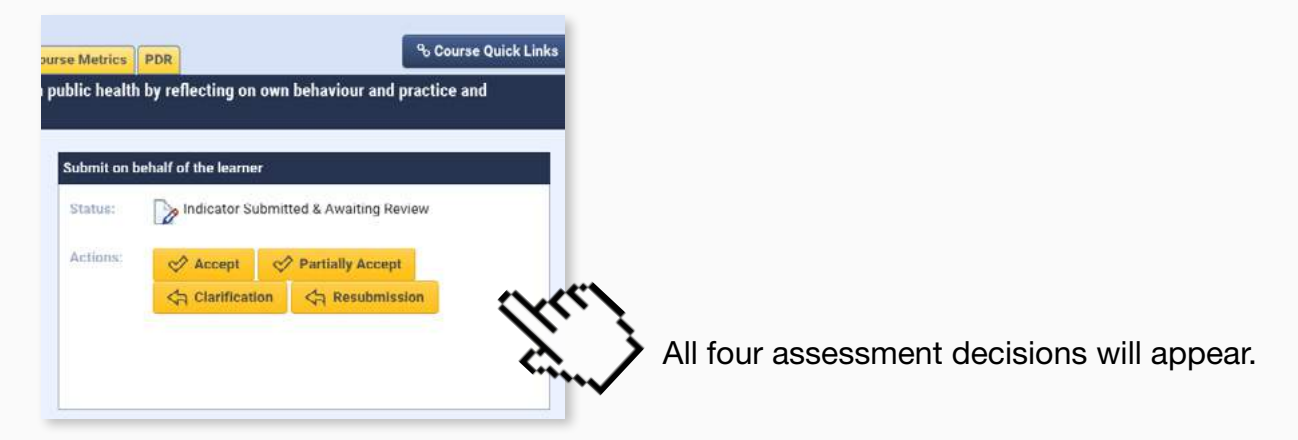

**STEP 2e** As shown in the steps on page 11 then select the appropriate assessment and complete the Contact Diary entry.

|                                            | Entry Indicator Summary                                             |                 |
|--------------------------------------------|---------------------------------------------------------------------|-----------------|
| STEP 2f Click the Private Box, provide     | Update Diary Entry Private?  (Practitioner or Company will not see) |                 |
| the Actions Box.                           | Entry Label Assessment Feedback \$                                  |                 |
|                                            | Indicator 01.4a Partially Accepted                                  |                 |
|                                            | Actions                                                             | idence.         |
| STEP 2g Click Create to complete the task. | Require Practitioner Acknowledgement                                |                 |
| STEP 2h Finally click on the Close button. |                                                                     | Create Close 10 |

**STEP 2i** Once assessment is complete and you're ready to reveal the outcome to the practitioner, click the edit diary entry icon next to the relevant assessment decision.

| Show    | 100 ¢                          |                                   | Private: All 🛟 Category                                              | Please select \$                                         | Filte | erz                |     |         |
|---------|--------------------------------|-----------------------------------|----------------------------------------------------------------------|----------------------------------------------------------|-------|--------------------|-----|---------|
| Private | Date *                         | Posted By                         | Description 0                                                        | Action                                                   | ٥     | Next \$<br>Meeting | АСК | Options |
| No      | <b>Jul 29, 2015</b><br>4:36 PM | Alfreda Riggs<br>Primary Assessor | Assessment Feedback<br>Indicator 01.4a Partially<br>Accepted         | Current documents now cover off the additional evidence. |       |                    |     |         |
| No      | Mar 17, 2015<br>4:10 PM        | Alfreda Riggs<br>Primary Assessor | Assessment Feedback<br>Indicator 01.4a Returned<br>for Clarification | please clarify                                           |       |                    |     | È       |
| Yes     | Mar 16, 2015<br>9:46 AM        | Alfreda Riggs<br>Primary Assessor | Assessment Feedback<br>Unit 01 Accepted as<br>Complete               | Well done                                                |       |                    |     | 6       |

**STEP 2j** Finally un-tick the private box in the Contact Diary Entry.

| Contact Diary                                                        |                                                                                                    |
|----------------------------------------------------------------------|----------------------------------------------------------------------------------------------------|
| m.learningassistant.com/course/edit_diary_entry.cfm?ts=1438197627212 | 1                                                                                                    |
| Summary                                                              | age                                                                                                    |
| try                                                                  |                                                                                                    |
| 2. 🔘 (Practitioner or Company will not see)                          |                                                                                                    |
| Assessment Feedback                                                  |                                                                                                    |
| 3                                                                    |                                                                                                    |
| BI≣▼≣▼₽₽                                                             | -                                                                                                    |
| Indicator 01.4a Partially Accepted                                   |                                                                                                    |
|                                                                      |                                                                                                    |
|                                                                      |                                                                                                    |
|                                                                      | Contact Diary         Im.learningassistant.com/course/edit_diary_entry.cfm?ts=1438197627212         Summary         Iv         Iv         Iv         Image: Summary         Iv         Iv         Image: Summary         Iv         Indicator 01.4a Partially Accepted |

#### 10. Contacting your practitioner via the e-portfolio system

Accompanying video can be found at: https://youtu.be/En8\_\_PLjqZo?list=PLi\_5bNEZWv\_HAtCi1QAjo79BmIMCIPj71

We recommend, for audit purposes, that any communication to do with the Public Health Practitioner Registration Support Scheme is communicated via the e-portfolio system. You can use the Message Centre to communicate with your practitioner within the e-portfolio.

STEP 1a To go to the Message Centre click on Messages in the top menu.

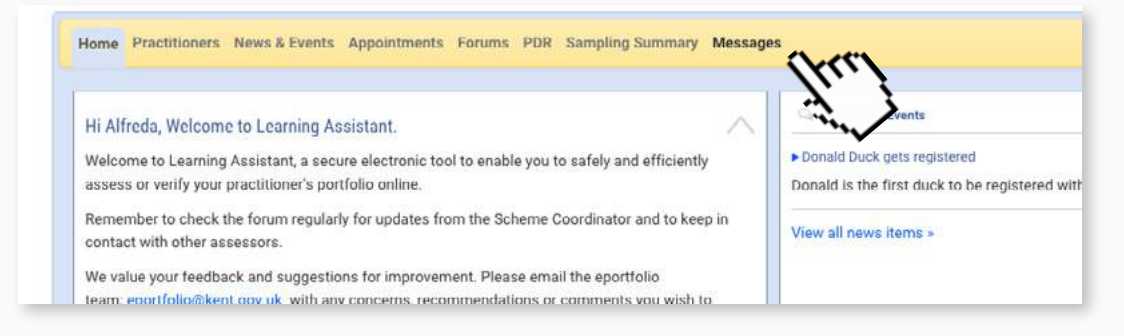

STEP 1b Click the New Message tab to create the message

| Message Ce                           | ntre Welcome to the Learning Assistant Message Centre. Use to communicate directly with others and keep an archived messages sent and received | this facility<br>record of |                           |
|--------------------------------------|----------------------------------------------------------------------------------------------------|----------------------------|---------------------------|
| Inbox (0) New Message<br>Display: 10 | Sent Items Archive Drafts                                                                                                    | Search:                    |                           |
| Sender 0                             | 6                                                                                                    | Date Sent 👻                | Select All Archive Delete |
| Learning Assistant                   | City & Guilds Advance - Smarter This one day programme is offered to staff t                                                                   | Jun 04, 2015 8:47 PM       | 0                         |
| Jane Arnott                          | Commentary One - Dear Heather, Thave reviewed your first comment                                                                               | Mar 23, 2015 5.33 PM       | 0                         |
| Angela Smythe                        | Unit 3 - 9ai Clarification - Hi Alfreda You have required a clarificati                                                                        | Mar 16 2015 11:49 AM       | -                         |

You will now see a blank message box ready to compose your message.

| ssage                                                         | Recipients                   |
|---------------------------------------------------------------|------------------------------|
| Alfreda Riggs<br>Kent County Council<br>ibject: Enter Subject | Recipient Wizard clear       |
| B I ∷≣ • ﷺ •   & ™                                            | Practitioners Trainers Other |
|                                                               | 🖉 Angela Smith               |
|                                                               | Angela Smythe                |
|                                                               | 🔒 Laura Bottle               |

#### STEP 1c Give your message a subject

| Alfreda Riggs                                                                                                    | Recipient Wizard             | clear |
|----------------------------------------------------------------------------------------------------|------------------------------|-------|
| Subject: Latest Feedback                                                                                                    |                              |       |
|                                                                                                    | Practitioners Trainers Other |       |
| Dear Angela,                                                                                                    | UKPHR                        |       |
| The outcome of your assessment for your first commentary is now available to view in your course folder and by downloading the assessment log. I am available on the | Angela Smith                 | 0     |
| following dates 02 March, 06 March and 13 March should you like to talk through the<br>feedback and to answer any questions you may have.                            | Angela Smythe                |       |
| Kind regards                                                                                                    | 🔒 Laura Bottle               | 0     |
| Alfreda                                                                                                    |                              |       |
| 2                                                                                                    |                              |       |

STEP 1d Use the space provided to write the message. For example you can use the Message Centre to prompt your practitioner that feedback is ready to view as well as offering potential dates to discuss the feedback over the telephone.

|                                                                               | Recipients                   |       |
|-------------------------------------------------------------------------------|------------------------------|-------|
|                                                                               | R Recipient Wizard           | clear |
|                                                                               | Practitioners Trainers Other |       |
| EP 1e You can then select a single<br>or multiple recipients from the list of | Angela Smith                 | 0     |
|                                                                               | Angela Smythe                | D     |
| Due etitiere eve                                                              |                              |       |

L

**STEP 1f** Or you can use the Recipient Wizard to send a message to all your applicants at once or perhaps to send a message to the practitioners in a particular Cohort.

| ecipient Wizard                     | \$           |
|-------------------------------------|--------------|
| Jser Course Company                 |              |
|                                     | Select All 📋 |
| Bandura Group                       | O            |
| Brighton & Hove                     | 0            |
| Brighton and Hove City Council      | 0            |
| Canterbury Christ Church University | 0            |
| East Sussex                         |              |
| East Sussex County Council          | 0            |
| Kent and Medway (cohort 3)          | 0            |

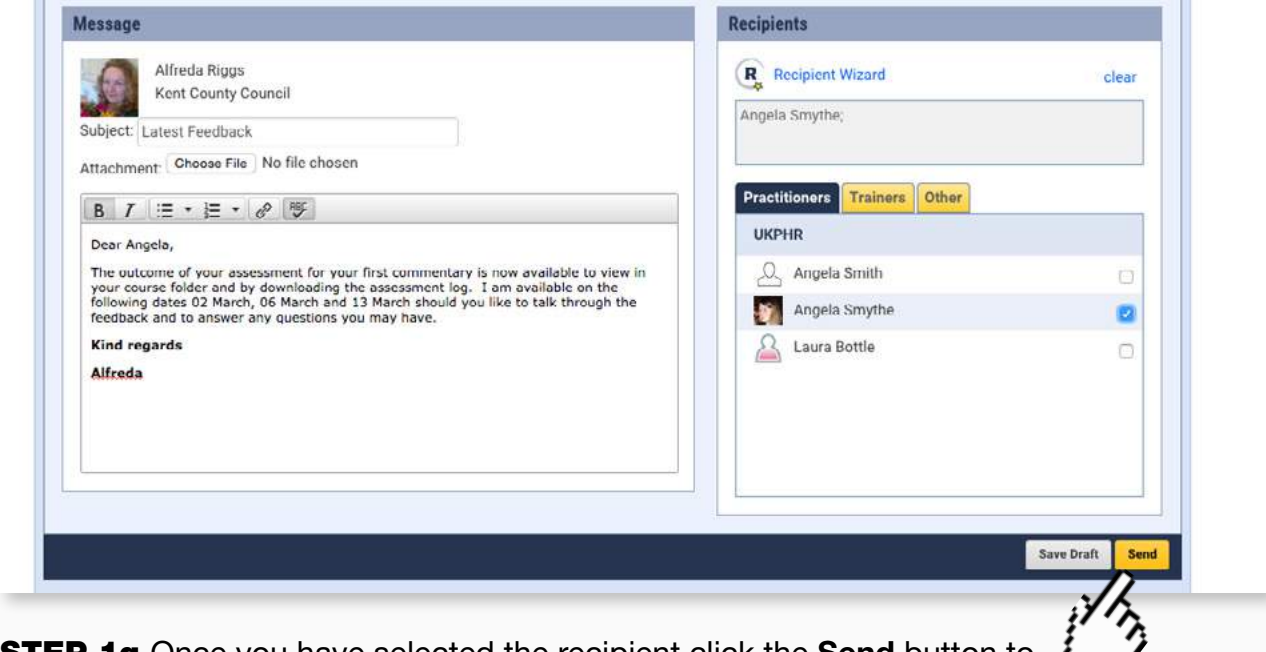

**STEP 1g** Once you have selected the recipient click the **Send** button to send the message to them.

The Applicant will see the notification that they have new messages when they next log in and they will probably receive an email alert too.

#### **Reading a Message**

The Message Centre will show your inbox. Here you will see any messages you have been sent. Any messages marked in bold, signify that they have not been read.

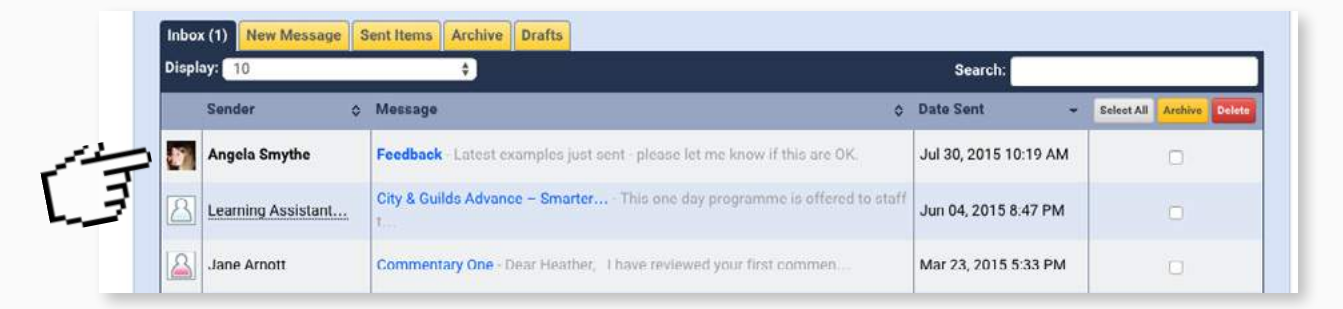

**STEP 2a** To reply to a message, click on the message in your inbox to open it and then click on the reply button.

| E: Feedback                                                    | Jul m Re                                                              |
|----------------------------------------------------------------|-----------------------------------------------------------------------|
| Angela Smythe                                                  | From: Angela Smythe To: Alfreda Rigg<br>Date: 30 Jul 2015 at 10:19 Al |
|                                                                |                                                                       |
| Latest examples just sent - please let me know if this are OK. |                                                                       |
| Latest examples just sent - please let me know if this are OK. | Include in Contact Diary                                              |

**STEP 2b** As before compose your response in the space provided and click send when you are ready.

| Message                                                                                        | Recipients                                                       |
|------------------------------------------------------------------------------------------------|------------------------------------------------------------------|
| Alfreda Riggs<br>Kent County Council<br>Re: Feedback<br>Attachment: Choose File No file chosen | Send to:<br>Angela Smythe                                        |
| B I ∷ = ▼ B ♥ ♥                                                                                |                                                                  |
| Copy to Contact Diary                                                                          | Save Draft                                                       |
| Angela Smythe                                                                                  | From: Angela Smythe To: Alfreda Ri<br>Date: 30 Jul 2015 at 10:19 |
| Latest examples just cent - places let ma know if this are OK                                  |                                                                  |

# **11. Assessing supporting information**

Accompanying video can be found at: https://youtu.be/9aYDAlfA7X0?list=PLi\_5bNEZWv\_HAtCi1QAjo79BmIMCIPj71

Practitioners upload a copy of their CV and their Job Description as part of being assigned an assessor. These documents, usually, do not need to be formally assessed but are often useful for background information on the practitioner. On occasions, you may wish to partially accept the Job Description and CV.

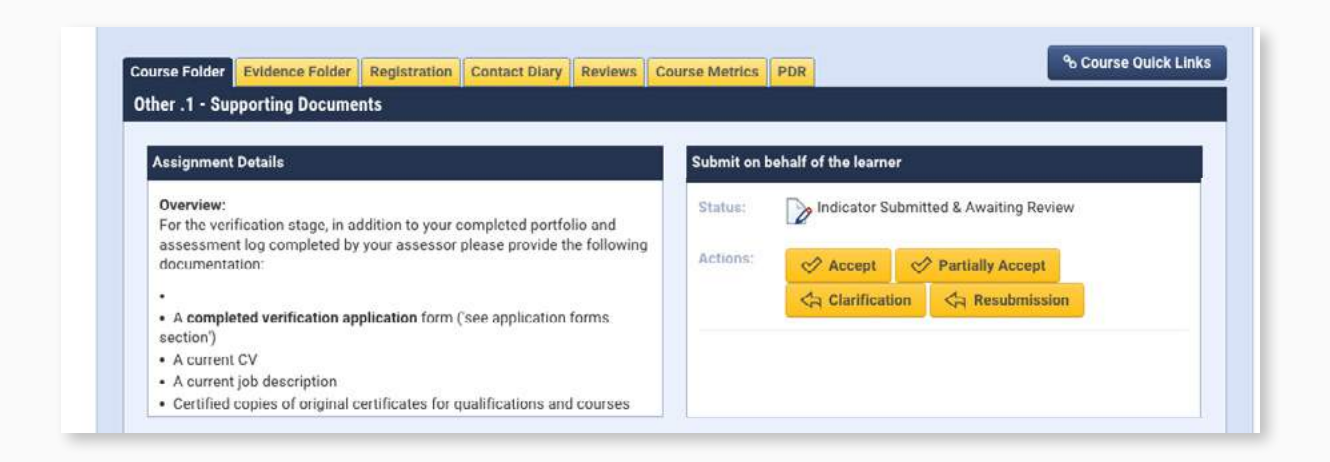

However, once the portfolio is ready for verification this section will need to be signed off and must contain the following documents:

- A completed application form
- A current CV
- Their current job description
- A Testimonial
- A Reference
- Copies of original certificates certified as genuine by a senior colleague.

**STEP 1a** To sign off the supporting documents, follow the normal procedure choosing from the Accept; Partially Accept; Clarification or Resubmission as shown on page 11 of this guide.

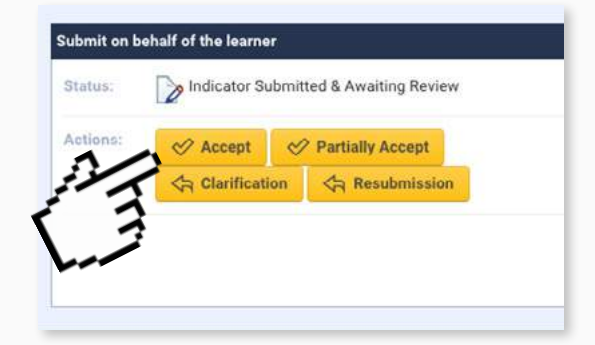

### 12. Completing the assessor overview

Accompanying video can be found at:

https://youtu.be/Po3\_TmYDJI8?list=PLi\_5bNEZWv\_HAtCi1QAjo79BmIMCIPj71

Once the portfolio is ready for Verification, you will need to complete the Assessor Overview.

STEP 1a Click on the Assessor Overview link in the practitioner's course folder.

| Home Practitioners News & Events Appoin                                                                                            | ntments Forums PDR Sampling Summary                                                                                                    | / Messages                                                                                                    |
|----------------------------------------------------------------------------------------------------|----------------------------------------------------------------------------------------------------|----------------------------------------------------------------------------------------------------|
| Angela Smythe  C: angela.smythe@kcc.gov.uk C: Practitioner                                                                         | 1st A: Alfreda Riggs<br>1st V: Lewis Rodriguez . ■                                                                                                    | 15 Jun 14 30 Nov 14<br>exp. 100%<br>■ Modify Selected Units<br>■ Assessor Declaration<br>■ Assessor Overview                                                                                         |
|                                                                                                    |                                                                                                    | Thit                                                                                                    |
| <b>STEP 1b</b> A pop up<br>box will appear and<br>you will need to fill                                                            | Assessor overview of portfolio - To be con                                                                                                    | npleted by the assessor once the portfolio has been assessed.                                                                                                    |
| out the Overview of                                                                                                    | Assessor                                                                                                    | Alfreda Riggs                                                                                                    |
| Portfolio box                                                                                                    | Overview of Portfolio (including list of indicat<br>the standards that required clarification or<br>resubmission)                                                                           | tors in                                                                                                    |
|                                                                                                    | Signature and date                                                                                                    | Alfreda Riggs - 16/03/2015 Submit the form Reset the form                                                                                                    |
| <b>STEP 1c</b> You should<br>list all the standards that<br>required clarification,<br>resubmission or were<br>partially accepted. | Angela Smythe<br>Alfreda Riggs<br>Clarifications were required for: 1<br>7a; 7b; <u>9aiv; 11ci</u> . In each case th<br>and supplementary explanation p<br>No resubmissions or partial acce | 1b; 3e; 4d; 4e; 6b; 6c;<br>he additional evidence<br>provided was accepted.<br>eptances were awarded.                                                                                                |
|                                                                                                    | Alfreda Bioos                                                                                                    |                                                                                                    |
| <b>STEP 1d</b> Th<br>of the evider<br>also be o                                                                                    | e currency<br>nce should<br>confirmed.                                                                                                    | tary explanation provided was accepted.<br>ns or partial acceptances were awarded.<br>m the currency principle has been met<br>of evidence is within the last 3 years.                               |
| <b>STEP 1e</b> A short paragra<br>providing a summary of<br>assessment is also requir                                              | Alfreda Riggs<br>Angela has dem<br>competencies, u<br>illustrate in dept<br>and implementir<br>Establishing a ne                                                                            | nonstrated all of the required<br>using three separate commentaries, that<br>th knowledge and application: Setting up<br>ng a smoking cessation service;<br>ew service specification for contractors |

#### 13. Using the forum

Accompanying video can be found at: <u>https://youtu.be/9Mx3IIY7Jbs?list=PLi\_5bNEZWv\_HAtCi1QAjo79BmIMCIPj71</u>

Learning Assistant also offers a Forum which can be used to ask questions and share thoughts with other e-portfolio users such as the Practitioners, Assessors and Verifiers.

**STEP 1a** To access the forums, click on **Forums** in the yellow menu bar.

| KSSPRS<br>The Area and Area and Are |                            |               | Practitioner List     | Alfreda Riggs |
|----------------------------------------------------------------------------------------------------|----------------------------|---------------|-----------------------|---------------|
| Home Practitioners News & Events Appointmen                                                                                                    | ts Forums PDR Sampling Sum | nary Messages |                       |               |
| Hi Alfreda, Welcome to Learning Assistant.                                                                                                    | jhrr j                     | News          | ¶ <sup>©</sup> Events |               |

**STEP 1b** You will see a list of forum names from which you can click on the one you would like to read.

| Iome Practitioners News & Events Appointments Forums PDR Sampling Summary Messages                                                                                                    |                             |                  |           |                       |
|----------------------------------------------------------------------------------------------------|-----------------------------|------------------|-----------|-----------------------|
| Forums C Welcome to the Learning Assistant Forums, the perfect place to share and b personal development experience. Feel free to browse messages and reply to be a statement of the statement of the statement of | roaden your<br>vherever you |                  |           |                       |
| All E services                                                                                                    |                             | _                |           | -                     |
| All Forums<br>Please select a forum from the list below:                                                                                                    |                             | 🕑 Author         | 🕑 Subject | Q Search<br>Ø Message |
| Available Forums                                                                                                    | • Topics ≎                  | ✓ Author Posts ≎ | Subject   | Q Search<br>Q Message |

| Current Topics                  |                 | Repli | es ≎ | Last Post             |
|---------------------------------|-----------------|-------|------|-----------------------|
| C Training Day                  | Angela Smythe   | 1     | 2    | Mar 16, 2015 10:51 AM |
| C Easter Training Day           | Alfreda Riggs   |       |      | Mar 16, 2015 10:39 AM |
| Peedback from Training 03.05.12 | Registrar Jessi | ca 4  | ŀ    | Aug 20, 2014 10:56 AM |
| 사라 Second Training Day          | Angela Smythe   | ¢     |      | Aug 20, 2014 10:56 AM |
| C Mentoring Agreement           | Money.penny     | 1     |      | Aug 06, 2014 4:37 PM  |

...and the number of replies for each.

**STEP 1c** Click on a relevant topic to view the posts.

| Current Topics                    | Author           | ٥ | Replies 🗘 | Last Post 🔹           |
|-----------------------------------|------------------|---|-----------|-----------------------|
|                                   | Angela Smythe    |   | 2         | Mar 16, 2015 10:51 AM |
| Easter Training D                 | Alfreda Riggs    |   |           | Mar 16, 2015 10:39 AM |
| P Feedback from Training 03.05.12 | Registrar Jessic | a | 4         | Aug 20, 2014 10:56 AM |

#### This will show all the posts on that topic.

| K Back to Topics K Back to Forums                 |                                                                                     |                       |         |
|---------------------------------------------------|-------------------------------------------------------------------------------------|-----------------------|---------|
| Author \$                                         | Message Text \$                                                                     | Date Posted *         | Options |
| Alfreda Riggs<br>Assessor<br>Kent County Council  | Hi Angela,<br>You should have received the documents now.<br>Alfreda                | Mar 16, 2015 10:51 am | 6       |
| Angela Smythe<br>Candidate<br>Kent County Council | Has anyone received the supporting documents yet?                                   | Aug 18, 2014 2:20 pm  | 85      |
| Angela Smythe<br>Candidate<br>Kent County Council | This was a very worthwhile day for for me, what did everyone else think of the day? | Aug 06, 2014 4:38 pm  | 85      |

**STEP 1d** If you wish to write a reply to any of the posts, click the reply button.

|                                             | Message Text \$                                                                        | Date Posted           | Options |
|---------------------------------------------|----------------------------------------------------------------------------------------|-----------------------|---------|
|                                             | Hi Angela,<br>You should have received the documents now.<br>Alfreda                   | Mar 16, 2015 10:51 am |         |
| Public health practitioners Ass Reg > Train | ing Day > Reply                                                                        |                       |         |
| 1                                           | Author: Alfreda Riggs<br>Date/Time: Thu 30 Jul 2015 @ 12:08pm<br>Subject: Training Day |                       |         |
|                                             | Thank you, I have received them all.                                                   |                       |         |
|                                             | Corresponding Messer                                                                   |                       |         |

**STEP 1e** Add a message and click **Post**.

**STEP 2a** If you want to start a new topic you can return to the list of topics by clicking the **Back to Topics** button.

| K Back to Topics                                | < Back to Forums |                                                                      |   |                       |            |
|-------------------------------------------------|------------------|----------------------------------------------------------------------|---|-----------------------|------------|
| Author                                          | ÷ 👌              | Message Text                                                         | ٥ | Date Posted *         | Options    |
| Alfreda Riggs<br>Assessor<br>Kent County Counci | il               | Hi Angela,<br>You should have received the documents now.<br>Alfreda |   | Mar 16, 2015 10:51 am | )<br> <br> |

#### STEP 2b Then click Create New Topic

| Public health practitioners Ass Reg |    |               |            | Q Search              |
|-------------------------------------|----|---------------|------------|-----------------------|
| Create New Topic Sack to Forums     |    |               | Author     | 🗹 Subject 🛛 Message   |
| Current Topics                      | \$ | Author \$     | Replies \$ | Last Post             |
| R Training Day                      |    | Angela Smythe | 3          | Jul 30, 2015 12:08 PM |
| C Easter Training Day               | 1  | Alfreda Riggs |            | Mar 16, 2015 10:39 AM |

#### **STEP 2c** Add a Subject and Message as required.

| Post Message                             |                                                                                             |
|------------------------------------------|---------------------------------------------------------------------------------------------|
| Public health practitioners Ass Reg > Ne | ew Topic                                                                                    |
|                                          | Author: Alfreda Riggs<br>Date/Time: Thu 30 Jul 2015 @ 12:10pm<br>Subject: Assessor meetings |
|                                          | Future meetings for your diary.                                                             |
|                                          | Cancel Post                                                                                 |

**STEP 2d** Click **Post** once you're ready to share in the forum.

The topic will then appear for others to reply to.

| Create New Topic | < Back to Forums | Top tip!                  | Author 🛛   | 🗹 Subject 🛛 Message   |
|------------------|------------------|---------------------------|------------|-----------------------|
| Current Topics   | 5-1              | Check the forums          | Replies \$ | Last Post             |
| 2 Assessor meet  | ings             | regularly to keep abreast |            | Jul 30, 2015 12:10 PM |
| Training Day     |                  | to answer any of your     | 3          | Jul 30, 2015 12:08 PM |

#### 14. What to do if your applicant self-elects a resubmission

Accompanying video can be found at:

https://youtu.be/Kt1zBV\_NOII?list=PLi\_5bNEZWv\_HAtCi1QAjo79BmIMCIPj71

There may be times when an assessor has awarded a clarification, but the applicant feels they have better evidence in a different piece of work (i.e in a new commentary).

| Jane Arnott   | Commentary One - Dear Heather, I have reviewed your first commen         | Mar 23, 2015 5:33 PM  |   |
|---------------|--------------------------------------------------------------------------|-----------------------|---|
| Angela Smythe | Unit 3 - 9ai Clarification - Hi Alfreda, You have required a clarificati | Mar 16, 2015 11:49 AM |   |
| Angela Smythe | Assessment - Hi Alfrection you let me know what the outcome of my as     | Mar 13, 2015 4:03 PM  | 0 |

If this is the case, the applicant will contact their assessor via the message centre and request the particular indicator as a resubmission.

| Angela Smythe                                                                         | Date: 16 Mar 2015 at 11:49 A                       |
|---------------------------------------------------------------------------------------|----------------------------------------------------|
| li Alfreda,                                                                           |                                                    |
| /ou have required a clarification for Unit 3 section 9ai however I feel I have better | evidence in the new piece of work I have uploaded. |
| Kind Regards                                                                          |                                                    |
| Ingela Smythe                                                                         |                                                    |
|                                                                                       | Include in Contact Diary                           |
|                                                                                       |                                                    |
|                                                                                       |                                                    |

**STEP 1a** To facilitate this request, navigate to the relevant indicator in the applicant's course folder

| ups families individuals – demonstrating a. how the programme h                                        | as been influenced by i. the health and wellbeing of a population                                                                                                    |
|----------------------------------------------------------------------------------------------------|----------------------------------------------------------------------------------------------------|
| Assignment Details<br>Overview:<br>Area 3: Application of technical competencies to public health work | Submit on behalf of the learner         (29-07-15 Alfreda Riggs)         Deadline:       No deadline set Set Deadline         Actions:       Image: Accept         Actions:       Image: Accept         Actions:       Image: Accept         Image: Accept       Image: Clarification |

**STEP 1b** You will need to: click the **submit on behalf of learner** link.

| S<br>at<br>app                    | <b>TEP 1c</b> All the available<br>ssessment decisions will<br>bear. You should choose<br>resubmission. | urse Metrics PDR<br>mprove health and wellbei<br>been influenced by i. the h<br>Submit on behalf of the lea<br>Status: Implicator<br>Actions: Accept<br>Clarif | % Course Quick Links         ng outcomes for populations communities         ealth and wellbeing of a population         arner         or Submitted & Awaiting Review         ot |        |
|-----------------------------------|----------------------------------------------------------------------------------------------------|----------------------------------------------------------------------------------------------------|----------------------------------------------------------------------------------------------------|--------|
| Create Diary Entry                |                                                                                                    |                                                                                                    | ~~~                                                                                                    |        |
| Private?<br>Entry Label           | (Practitioner or Company will not see)                                                                  |                                                                                                    |                                                                                                    |        |
|                                   | Assessment recubdok                                                                                     |                                                                                                    | STEP 1d In the Contact Dia                                                                                                    | iry    |
| Description                       | B I : E ▼ E ▼ Ø III<br>Indicator 03 9ai Peturned for Pesuhmission                                       |                                                                                                    | you should state that the                                                                                                    | ,      |
|                                   | Indicator 03.34) Returned for Resubhission                                                              |                                                                                                    | practitioner has self-elected                                                                                                    |        |
|                                   |                                                                                                    |                                                                                                    | a resubmission and will be                                                                                                    |        |
|                                   |                                                                                                    |                                                                                                    | in a new commentary.                                                                                                    | ator   |
| Actions                           | BI≡・≣・₽♥                                                                                                |                                                                                                    |                                                                                                    |        |
|                                   | Angela has self-elected a resubmission and sh<br>relevant indicators in a new commentary                | e will be addressing the                                                                                                    | In this instance, there is no                                                                                                    |        |
|                                   |                                                                                                    |                                                                                                    | need to tick the private box a                                                                                                    | as     |
|                                   |                                                                                                    |                                                                                                    | practitioner request.                                                                                                    | o a    |
| Next Practitioner                 | □ 30 \$ / 7 \$ / 2015 \$ @                                                                              |                                                                                                    |                                                                                                    |        |
| Meeting Date?<br>Related Document | Title Upload Date                                                                                       | Options                                                                                                    |                                                                                                    |        |
|                                   | Once this Contact Diary Entry has been create                                                           | ed, you will be able to                                                                                                    |                                                                                                    |        |
|                                   |                                                                                                    |                                                                                                    |                                                                                                    |        |
|                                   | Require Practitioner Acknowledgement?                                                                   |                                                                                                    |                                                                                                    |        |
|                                   |                                                                                                    | Create Close                                                                                                    | STEP 1e Click Create and                                                                                                    | Close. |
|                                   |                                                                                                    | Itu)                                                                                                    |                                                                                                    |        |
|                                   |                                                                                                    | ***                                                                                                    |                                                                                                    |        |

# 15. Breach of confidentiality

Accompanying video can be found at: https://youtu.be/RdnV4KoQgi4?list=PLi\_5bNEZWv\_HAtCi1QAjo79BmIMCIPj71

Confidentiality must be maintained at all times. A Practitioners e-portfolio must not provide any personal details of their clients and patients such as home addresses, NHS numbers and so on. If there is a breach of confidentiality in a commentary or piece of evidence, the Assessor usually follows the same procedure as for a clarification.

**STEP 1a** Go into course folder and click on any indicator in which the evidence containing the breach can be found.

| roups families individuals – demonstrating a. how the programme I                | has been influenced by i. the health and wellbeing of a population |  |
|----------------------------------------------------------------------------------|--------------------------------------------------------------------|--|
| Assignment Details                                                               | Submit on behalf of the learner                                    |  |
| Overview:<br>Area 3: Application of technical competencies to public health work | Status: Indicator Submitted & Awaiting Review                      |  |
| PDF 03                                                                           | Actions: 🔗 Accept 🔗 Partially Accept                               |  |
|                                                                                  | Clarification                                                      |  |

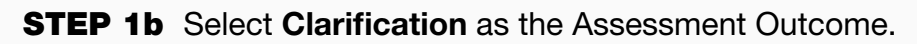

**STEP 1c** The assessor should state in the comments that the evidence breaches confidentiality and that the evidence must be anonymised and represented prior to the indicator being submitted for assessment once more.

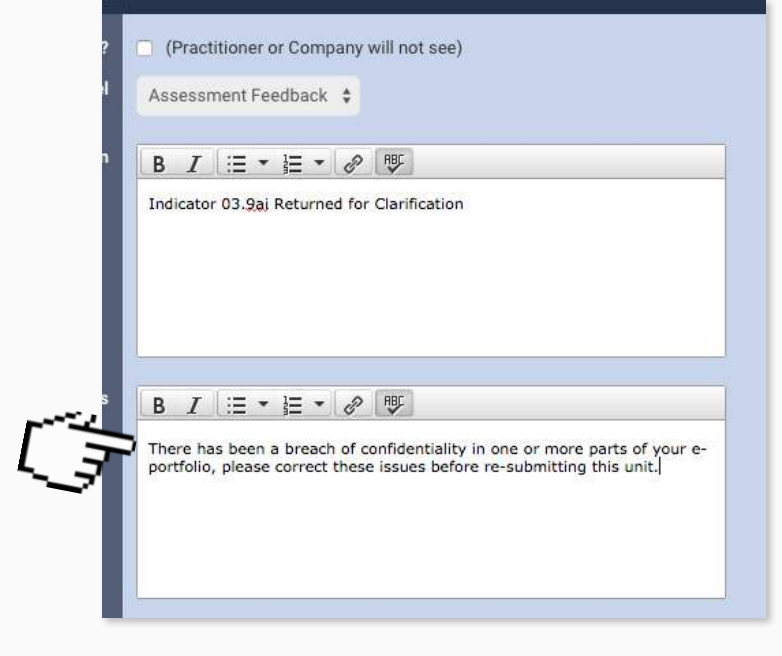

In the event that the Indicator 01.3c 3c Act in ways that promote equality and value diversity 3e titled "Act in ways that Total Docs: 0 acknowledge the importance ▶ 01.3d 3d Act in ways that value people as individuals Total Docs: 0 of data confidentiality and disclosure, and the use of data ▶ 01.3e 3e Act in ways that acknowledge the importance of data confidentiality and Total Docs: 0 disclosure, and the use of data sharing protocols sharing protocols" has been ▶ 01.3f 3f Act in ways that are consistent with legislation, policies, governance assessed and accepted prior Total Docs: 0 frameworks and systems. to the breach in confidentiality 4a Continually develop and improve own and others' practice in public health ▶ 01.4a then you will need to change Total Docs: 0 by reflecting on own behaviour and practice and identifying where nte ebould be made their assessment decision to a resubmission for 3e.

STEP 2a To do this the go to Indicator 3e in the applicant's course folder.

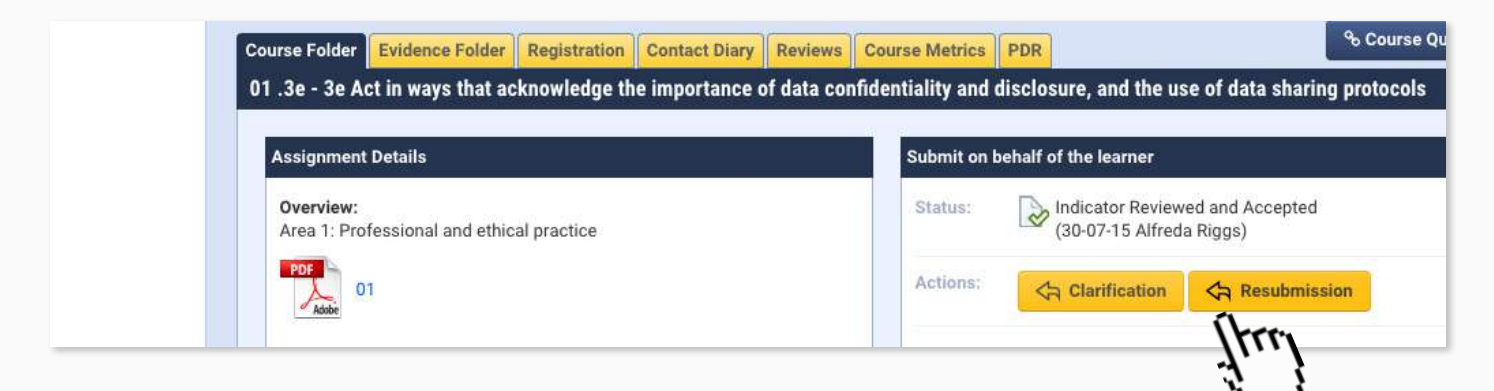

**STEP 2b** Changes your assessment decision to a resubmission.

**STEP 2c** State in the Contact Diary comment box that there has been a breach of confidentiality and state the indicator where the breach had taken place.

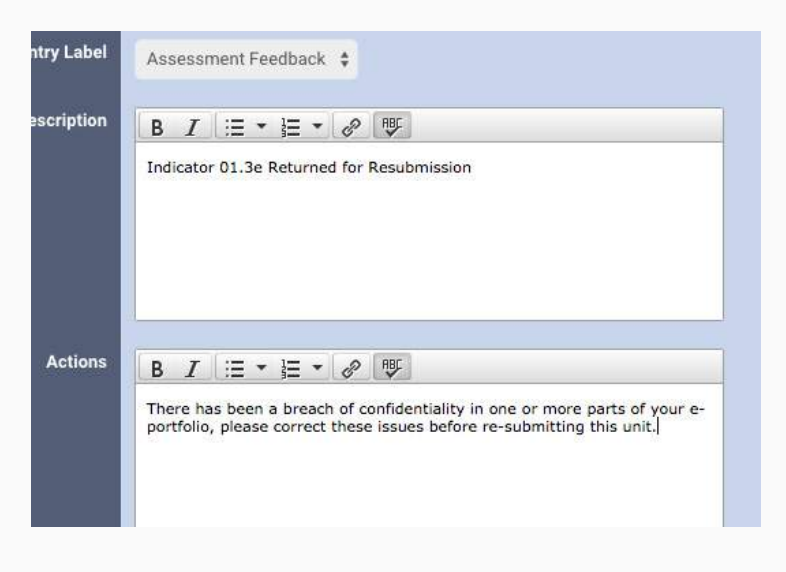

| ► 01.3c<br>Total Docs: 0 | 3c Act in ways that promote equality and value diversity                                                                        | Not Started   |
|--------------------------|----------------------------------------------------------------------------------------------------|---------------|
| ► 01.3d<br>Total Docs: 0 | 3d Act in ways that value people as individuals                                                                                 | 🕒 Not Started |
| ► 01.3e<br>Total Docs: 0 | 3e Act in ways that acknowledge the importance of data confidentiality and<br>disclosure, and the use of data sharing protocols | 🗋 Not Started |

Clearly, if 3e has not yet been accepted at this point, the assessor will need to be extra vigilant when assessing this indicator.